|             | SKIT      | Teaching Process  |
|-------------|-----------|-------------------|
| 1 POTONI    | Doc Code: | EC.SKIT.Ph5b1.F03 |
| *BANGALORE* | Title:    | Course Lab Manual |
|             |           |                   |

Date: 18-08-2019 Page: 1 / 28

Rev No.: 1.0

Copyright ©2017. cAAS. All rights reserved.

# Table of Contents

| 17ECL67: Embedded Controller Lab                                                                             | 2           |
|----------------------------------------------------------------------------------------------------|-------------|
| A. LABORATORY INFORMATION                                                                                    | 2           |
| 1. Lab Overview                                                                                              | 2           |
| 2. Lab Content                                                                                               | 2           |
| 3. Lab Material                                                                                              | 3           |
| 4. Lab Prerequisites:                                                                                        | 3           |
| 5. General Instructions                                                                                      | 3           |
| 6. Lab Specific Instructions                                                                                 | 3           |
| B. OBE PARAMETERS                                                                                            | 4           |
| 1. Lab / Course Outcomes                                                                                     | 4           |
| 2. Lab Applications                                                                                          | 5           |
| 3. Articulation Matrix                                                                                       | 5           |
| 4. Mapping Justification                                                                                     | 6           |
| 5. Curricular Gap and Content                                                                                | 8           |
| 6. Content Beyond Syllabus                                                                                   | 8           |
| C. COURSE ASSESSMENT                                                                                         | 8           |
| 1. Course Coverage                                                                                           | 8           |
| 2. Continuous Internal Assessment (CIA)                                                                      | 9           |
| D. EXPERIMENTS                                                                                               | 10          |
| Experiment 01 : ALP to multiply two 16 bit binary numbers                                                    | 10          |
| Experiment 02: ALP to find the sum of first 10 integer numbers                                               | 11          |
| Experiment 03: Display "Hello World" message using Internal UART                                             | 13          |
| Experiment 04: Interface and Control a stepper Motor                                                         | 15          |
| Experiment 05: Interface a DAC and generate Triangular and Square waveforms                                  | 16          |
| Experiment 07: Interface a 4x4 keyboard and display the key code on an LCD                                   | 18          |
| Experiment 08: Using the Internal PWM module of ARM controller generate PWM and vary its                     | duty        |
| cycle                                                                                                    | 21          |
| Experiment 09 : Demonstrate the use of an external interrupt to toggle an LED On/Off                         | 23          |
| Experiment 10: Display the Hex digits 0 to F on a 7-segment LED interface, with an appropriate of in between | delay<br>24 |
| Experiment 11 : Interface a simple Switch and display its status through Relay, Buzzer and LED               | 26          |

Note : Remove "Table of Content" before including in CP Book

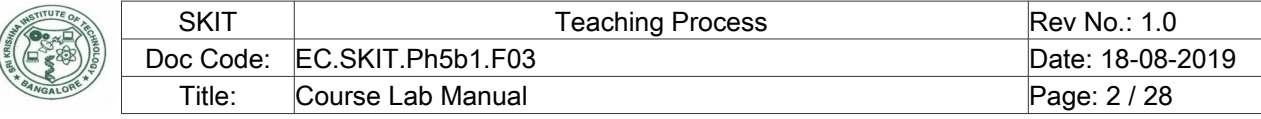

# 17ECL67: Embedded Controller Lab

#### A. LABORATORY INFORMATION

#### 1. Lab Overview

| Degree:              | BE                      | Program:       | EC              |
|----------------------|-------------------------|----------------|-----------------|
| Year / Semester :    | 3/6                     | Academic Year: | 2019-20         |
| Course Title:        | Embedded controller Lab | Course Code:   | 17ECL67         |
| Credit / L-T-P:      | 4 / 0-1-2               | SEE Duration:  | 180 Minutes     |
| Total Contact Hours: | 42 Hrs                  | SEE Marks:     | 80 Marks        |
| CIA Marks:           | 20                      | Assignment     |                 |
| Course Plan Author:  | Shilpa Rani P           | Sign           | Dt : 11/01/2019 |
| Checked By:          |                         | Sign           | Dt : 11/01/2019 |

#### 2. Lab Content

| Unit | Title of the Experiments                                                                                                    | Lab   | Concept                | Blooms  |
|------|----------------------------------------------------------------------------------------------------|-------|------------------------|---------|
|      |                                                                                                    | Hours |                        | Level   |
|      | Conduct the following Study experiments to learn ALP using ARM                                                                                       |       |                        | L4      |
|      | Cortex M3 Registers using an Evaluation board and the required software tool.                                                                        |       |                        | Analyze |
| 1    | ALP to multiply two 16 bit binary numbers.                                                                                                    | 3     | multiplication         | L4      |
| 2    | ALP to find the sum of first 10 integer numbers.                                                                                                    | 3     | addition               | L4      |
|      | Conduct the following experiments on an ARM CORTEX M3<br>evaluation board using evaluation version of Embedded 'C' & Keil<br>uVision-4 tool/compiler |       |                        | L4      |
| 3    | Display "Hello World" message using Internal UART.                                                                                                   | 3     | UART<br>initialization |         |
| 4    | Interface and Control a DC Motor.                                                                                                    | 3     | DC motor<br>interface  | L4      |
| 5    | Interface a Stepper motor and rotate it in clockwise and anti-<br>clockwise direction.                                                               | 3     | Stepper<br>motor       | L4      |
|      |                                                                                                    |       | interface              |         |
| 6    | Interface a DAC and generate Triangular and Square waveforms.                                                                                        | 3     | DAC                    | L4      |
| 7    | Interface a 4x4 keyboard and display the key code on an LCD.                                                                                         | 3     | HEXA                   | L4      |
|      |                                                                                                    |       | Keypad                 |         |
| 8    | Using the Internal PWM module of ARM controller generate PWM and vary its duty cycle.                                                                | 3     | PWM                    | L4      |
| 9    | Demonstrate the use of an external interrupt to toggle an LED On/Off.                                                                                |       | External interrupt     | L4      |
| 10   | Display the Hex digits 0 to F on a 7-segment LED interface, with an appropriate delay in between.                                                    | 3     | 7 segment<br>interface | L4      |
| 11   | Interface a simple Switch and display its status through Relay, Buzzer and LED.                                                                      | 3     | Buzzer                 | L4      |
| 12   | Measure Ambient temperature using a sensor and SPI ADC IC                                                                                            | 3     | ADC                    | L4      |

| INSTITUTE OF      |   |
|-------------------|---|
| The second second | + |
| N R C S S S S     |   |
| *BANGALORE*       | Γ |

| SKIT      | Teaching Process  | Rev No.: 1.0     |
|-----------|-------------------|------------------|
| Doc Code: | EC.SKIT.Ph5b1.F03 | Date: 18-08-2019 |
| Title:    | Course Lab Manual | Page: 3 / 28     |

#### 3. Lab Material

| Unit | Details                                                | Available     |
|------|--------------------------------------------------------|---------------|
| 1    | Text books                                             |               |
|      |                                                        | In Lib        |
|      |                                                        |               |
| 2    | Reference books                                        |               |
|      | Lab manual prepared by Department of E & C Engg, SKIT. | In dept       |
|      |                                                        |               |
|      |                                                        |               |
| 3    | Others (Web, Video, Simulation, Notes etc.)            |               |
|      |                                                        | Not Available |
|      |                                                        |               |

#### 4. Lab Prerequisites:

| -   | -              | Base Course: |                     | -   | -       |
|-----|----------------|--------------|---------------------|-----|---------|
| SNo | Course<br>Code | Course Name  | Topic / Description | Sem | Remarks |
| 1   |                |              |                     |     |         |
|     |                |              |                     |     |         |

Note: If prerequisites are not taught earlier, GAP in curriculum needs to be addressed. Include in Remarks and implement in B.5.

#### 5. General Instructions

| SNo | Instructions                                                                                                    | Remarks |
|-----|----------------------------------------------------------------------------------------------------|---------|
| 1   | Observation book and Lab record are compulsory.                                                                                                    |         |
| 2   | Students should report to the concerned lab as per the time table.                                                                                                    |         |
| 3   | After completion of the program, certification of the concerned staff in-charge in the observation book is necessary.                                                                       |         |
| 4   | Student should bring a notebook of 100 pages and should enter the readings /observations into the notebook while performing the experiment.                                                 |         |
| 5   | The record of observations along with the detailed experimental procedure of the<br>experiment in the Immediate last session should be submitted and certified staff<br>member in-charge.   |         |
| 6   | Should attempt all problems / assignments given in the list session wise.                                                                                                    |         |
| 7   | It is responsibility to create a separate directory to store all the programs, so that nobody else can read or copy.                                                                        |         |
| 8   | When the experiment is completed, should disconnect the setup made by them, and should return all the components/instruments taken for the purpose.                                         |         |
| 9   | Any damage of the equipment or burn-out components will be viewed seriously either<br>by putting penalty or by dismissing the total group of students from the lab for the<br>semester/year |         |
| 10  | Completed lab assignments should be submitted in the form of a Lab Record in which you have to write the algorithm, program code along with comments and output for various inputs given    |         |

### 6. Lab Specific Instructions

| SNo | Specific Instructions | Remarks |
|-----|-----------------------|---------|
| 1   | Turn on the computer. |         |

| AMSTITUTE OF                               | SKIT      | Teaching Process   | Rev No.: 1.0     |  |  |
|--------------------------------------------|-----------|--------------------|------------------|--|--|
|                                            | Dec Codo: |                    | Data: 18 08 2010 |  |  |
| I BELLE                                    | Doc Code. | EC.SKIT.FII3DT.F03 | Date. 10-00-2019 |  |  |
| BANGALORE                                  | Title:    | Course Lab Manual  | Page: 4 / 28     |  |  |
| povright ©2017. cAAS. All rights reserved. |           |                    |                  |  |  |

| Copyrigh | t ©2017. cAAS. All rights reserved.                                                           |  |
|----------|-----------------------------------------------------------------------------------------------|--|
| 2        | Double click on Keil uVision-4 icon.                                                          |  |
| 3        | Select new project in file menu.                                                              |  |
| 4        | Enter the project name and location as shown below and hit Next.                              |  |
| 5        | Select the Family, Device, Package and speed as per the requirements and hit Next.            |  |
| 6        | Create a new source by using new source icon or right click on the device/project             |  |
|          | folder to create new source.                                                                  |  |
| 7        | Select the verilog module and enter the file name in New Source Wizard window and             |  |
|          | hit Next.                                                                                     |  |
| 8        | Enter the module name - dataflow/behavioral/structural, port name and select the              |  |
|          | direction. This will create .v source file. Hit Next and finish the initial project creation. |  |
| 9        | Write complete VHDL/Verilog code for implementation and save.                                 |  |
| 10       | Click on implementation and check for syntax using "Check syntax" option under                |  |
|          | synthesize tab. If any error, edit and correct VHDL/Verilog code and repeat check             |  |
|          | syntax until zero errors.                                                                     |  |
| 11       | Double click on ISIM simulator by selecting simulation mode to complete the                   |  |
|          | functional simulation of your design.                                                         |  |
| 12       | Click on user constraints and select pre synthesis/post synthesis for assigning the           |  |
|          | ports, select the ports and save. It will generate .ucf file to source file.                  |  |
| 13       | Click on Implement design for checking Place, Route and Map.                                  |  |
| 14       | Click generate programming file to generate the .bit file for loading into FPGA kit.          |  |
| 15       | Select the COM port and load the bit file to FPGA kit and check the results.                  |  |
|          | Note down the results in observation book.                                                    |  |

# B. OBE PARAMETERS

# 1. Lab / Course Outcomes

| #         | COs                                        | Teach. | Concept  | Instr      | Assessment | Blooms' |
|-----------|--------------------------------------------|--------|----------|------------|------------|---------|
|           |                                            | Hours  |          | Method     | Method     | Level   |
| 17ECL67.1 | Display "Hello World" message using        | 3      | UART     | Tutorial / | CIA        | L2,L3   |
|           | Internal UART.                             |        |          | Demonstra  |            |         |
|           |                                            |        |          | tipon/     |            |         |
|           |                                            |        |          | Practical  |            |         |
| 17ECL67.2 | Interface and Control a DC Motor.          | 3      | DC Motor | Tutorial / | CIA        | L2,L3,  |
|           |                                            |        |          | Demonstra  |            | L4,L5   |
|           |                                            |        |          | tipon/     |            |         |
|           |                                            |        |          | Practical  |            |         |
| 17ECL67.3 | Interface a Stepper motor and rotate it in | 3      | Stepper  | Tutorial / | CIA        | L2,L3,  |
|           | clockwise and anti-clockwise direction.    |        | motor    | Demonstra  |            | L4,L5   |
|           |                                            |        |          | tipon/     |            |         |
|           |                                            |        |          | Practical  |            |         |
| 17ECL67.4 | Interface a DAC and generate Triangular    | 3      | DAC      | Tutorial / | CIA        | L2,L3,  |
|           | and Square waveforms.                      |        |          | Demonstra  |            | L4,L5   |
|           |                                            |        |          | tipon/     |            |         |
|           |                                            |        |          | Practical  |            |         |
| 17ECL67.5 | Interface a 4x4 keyboard and display the   | 3      | 4x4      | Tutorial / | CIA        | L2,L3,  |
|           | key code on an LCD.                        |        | keyboard | Demonstra  |            | L4,L5   |
|           |                                            |        |          | tipon/     |            |         |
|           |                                            |        |          | Practical  |            |         |
| 17ECL67.6 | Using the Internal PWM module of ARM       | 3      | PWM      | Tutorial / | CIA        | L2,L3,  |
|           | controller generate                        |        |          | Demonstra  |            | L4,L5   |

| JA INSTITUTE OF THE | SKIT                       | Teaching Process  | Rev No.: 1.0     |
|---------------------|----------------------------|-------------------|------------------|
| Sent Kalsh          | Doc Code:                  | EC.SKIT.Ph5b1.F03 | Date: 18-08-2019 |
| *BANGALORE*         | Title:                     | Course Lab Manual | Page: 5 / 28     |
|                     | A O All states as a second |                   |                  |

|           | DMM and yony its duty avala               |    |            | tinon/     |     |        |
|-----------|-------------------------------------------|----|------------|------------|-----|--------|
|           | r www.and vary its duty cycle.            |    |            |            |     |        |
|           |                                           |    |            | Practical  |     |        |
| 17ECL67.7 | Demonstrate the use of an external        | 3  | external   | Tutorial / | CIA | L2,L3, |
|           | interrupt to toggle an LED On/Off.        |    | interrupt  | Demonstra  |     | L4,L5  |
|           |                                           |    |            | tipon/     |     |        |
|           |                                           |    |            | Practical  |     |        |
| 17ECL67.8 | Display the Hex digits 0 to F on a 7-     | 3  | 7-segment  | Tutorial / | CIA | L2,L3, |
|           | segment LED interface, with an            |    | LED        | Demonstra  |     | L4,L5  |
|           | appropriate delay in between.             |    | interface  | tipon/     |     |        |
|           |                                           |    |            | Practical  |     |        |
| 17ECL67.9 | Interface a simple Switch and display its | 3  | Relay,     | Tutorial / | CIA | L2,L3, |
|           | status through Relay, Buzzer and LED.     |    | Buzzer and | Demonstra  |     | L4,L5  |
|           |                                           |    | LED        | tipon/     |     |        |
|           |                                           |    |            | Practical  |     |        |
| 17ECL67.1 | Measure Ambient temperature using a       | 3  | SPI ADC IC | Tutorial / | CIA | L2,L3, |
| 0         | sensor and SPI ADC IC                     |    |            | Demonstra  |     | L4,L5  |
|           |                                           |    |            | tipon/     |     |        |
|           |                                           |    |            | Practical  |     |        |
| -         | Total                                     | 36 | -          | -          | -   | -      |

Note: Identify a max of 2 Concepts per unit. Write 1 CO per concept.

# 2. Lab Applications

| SNo | Application Area                                | CO | Level |
|-----|-------------------------------------------------|----|-------|
| 1   | Memory controller.                              |    | L3    |
| 2   | I/O controller                                  |    | L3    |
| 3   | Embedded system design for various applications |    | L3    |
| 4   |                                                 |    | L3    |
| 5   |                                                 |    | L3    |
| 6   |                                                 |    | L3    |

Note: Write 1 or 2 applications per CO.

#### 3. Articulation Matrix

## (CO - PO MAPPING)

| -         | Course Outcomes                   | Program Outcomes |    |    |    |    |    |    |    |    |    |    |    |       |
|-----------|-----------------------------------|------------------|----|----|----|----|----|----|----|----|----|----|----|-------|
| #         | COs                               | PO               | PO | PO | PO | PO | PO | PO | PO | PO | PO | PO | PO | Level |
|           |                                   | 1                | 2  | 3  | 4  | 5  | 6  | 7  | 8  | 9  | 10 | 11 | 12 |       |
| 17ECL67.1 | Display "Hello World" message     | 3                | 3  | 2  |    | 2  |    |    |    | 2  |    |    | 1  | L4    |
|           | using Internal UART.              |                  |    |    |    |    |    |    |    |    |    |    |    |       |
| 17ECL67.2 | Interface and Control a DC Motor. | 3                | 3  | 2  |    | 2  |    |    |    | 2  |    |    | 1  | L4    |
| 17ECL67.3 | Interface a Stepper motor and     | 3                | 3  | 2  |    | 2  |    |    |    | 2  |    |    | 1  | L4    |
|           | rotate it in clockwise and anti-  |                  |    |    |    |    |    |    |    |    |    |    |    |       |
|           | clockwise direction.              |                  |    |    |    |    |    |    |    |    |    |    |    |       |
| 17ECL67.4 | Interface a DAC and generate      | 3                | 3  | 2  |    | 2  |    |    |    | 2  |    |    | 1  | L4    |
|           | Triangular and Square waveforms.  |                  |    |    |    |    |    |    |    |    |    |    |    |       |
| 17ECL67.5 | Interface a 4x4 keyboard and      | 3                | 3  | 2  |    | 2  |    |    |    | 2  |    |    | 1  | L4    |
|           | display the key code on an LCD.   |                  |    |    |    |    |    |    |    |    |    |    |    |       |

| HIGHLORE A | SKIT      | Teaching Process  | Rev No.: 1.0     |
|------------|-----------|-------------------|------------------|
|            | Doc Code: | EC.SKIT.Ph5b1.F03 | Date: 18-08-2019 |
|            | Title:    | Course Lab Manual | Page: 6 / 28     |
|            | AO AU 114 |                   |                  |

| Copyright ©2017. cAAS | S. All rights rese                | rved.      |             |          |   |   |   |   |  |   |  |   |    |
|-----------------------|-----------------------------------|------------|-------------|----------|---|---|---|---|--|---|--|---|----|
|                       | 3                                 | 3          | 2           |          |   |   |   |   |  |   |  |   |    |
| 17ECL67.6             | Using the                         | e Internal | PWM m       | odule of | 3 | 3 | 2 | 2 |  | 2 |  | 1 | L4 |
|                       | ARM controller generate           |            |             |          |   |   |   |   |  |   |  |   |    |
|                       | PWM and                           | d vary its | duty cycl   | e.       |   |   |   |   |  |   |  |   |    |
| 17ECL67.7             | Demor                             | nstrate t  | he use      | of an    | 3 | 3 | 2 | 2 |  | 2 |  | 1 | L4 |
|                       | external                          | interrupt  | to toggle   | an LED   |   |   |   |   |  |   |  |   |    |
|                       | On/Off.                           |            |             |          |   |   |   |   |  |   |  |   |    |
| 17ECL67.8             | Display t                         | he Hex o   | ligits 0 to | F on a   | 3 | 3 | 2 | 2 |  | 2 |  | 1 | L4 |
|                       | 7-segment LED interface, with an  |            |             |          |   |   |   |   |  |   |  |   |    |
|                       | appropria                         | ate delay  | in betwee   | en.      |   |   |   |   |  |   |  |   |    |
| 17ECL67.9             | Interface                         | a sim      | ole Swit    | ch and   | 3 | 3 | 2 | 2 |  | 2 |  | 1 | L4 |
|                       | display its status through Relay, |            |             |          |   |   |   |   |  |   |  |   |    |
|                       | Buzzer a                          | nd LED.    |             |          |   |   |   |   |  |   |  |   |    |
| 17ECL67.10            | Measu                             | re Ambi    | ent temp    | perature | 3 | 3 | 2 | 2 |  | 2 |  | 1 | L4 |
|                       | using a s                         | ensor an   | d SPI AD    | C IC     |   |   |   |   |  |   |  |   |    |
|                       |                                   |            |             |          |   |   |   |   |  |   |  |   |    |
| 17ECL67.              | Average                           |            |             |          | 3 | 3 | 2 | 2 |  | 2 |  | 1 | L4 |

Note: Mention the mapping strength as 1, 2, or 3

#### 4. Mapping Justification

| Маррі | ng   | Mapping | Justification                                                               |
|-------|------|---------|-----------------------------------------------------------------------------|
|       | _    | Level   |                                                                             |
| со    | PO   | -       | -                                                                           |
| CO1   | PO1  | L4      | The basic engineering knowledge is applied for the ARM programming.         |
| CO1   | PO2  | L4      | Performing experiment allows the easy analysis of problems.                 |
| CO1   | PO3  | L4      | Designing a ARM based system to meet the specific needs within the          |
|       |      |         | realistic constraints can be done.                                          |
| CO1   | PO5  | L4      | Modern tools are used for designing and analysis of systems.                |
| CO1   | PO9  | L4      | Experiments are done in teams to develop team work.                         |
| CO1   | PO12 | L4      | Practical knowledge inculcates inquisitiveness towards continuous learning. |
| CO2   | PO1  | L4      | The basic engineering knowledge is applied for the ARM programming.         |
| CO2   | PO2  | L4      | Performing experiment allows the easy analysis of problems.                 |
| CO2   | PO3  | L4      | Designing a ARM based system to meet the specific needs within the          |
|       |      |         | realistic constraints can be done.                                          |
| CO2   | PO5  | L4      | Modern tools are used for designing and analysis of systems.                |
| CO2   | PO9  | L4      | Experiments are done in teams to develop team work.                         |
| CO2   | PO12 | L4      | Practical knowledge inculcates inquisitiveness towards continuous learning. |
| CO3   | PO1  | L4      | The basic engineering knowledge is applied for the ARM programming.         |
| CO3   | PO2  | L4      | Performing experiment allows the easy analysis of problems.                 |
| CO3   | PO3  | L4      | Designing a ARM based system to meet the specific needs within the          |
|       |      |         | realistic constraints can be done.                                          |
| CO3   | PO5  | L4      | Modern tools are used for designing and analysis of systems.                |
| CO3   | PO9  | L4      | Experiments are done in teams to develop team work.                         |
| CO3   | PO12 | L4      | Practical knowledge inculcates inquisitiveness towards continuous learning. |
| CO4   | PO1  | L4      | The basic engineering knowledge is applied for the ARM programming.         |
| CO4   | PO2  | L4      | Performing experiment allows the easy analysis of problems.                 |
| CO4   | PO3  | L4      | Designing a ARM based system to meet the specific needs within the          |
|       |      |         | realistic constraints can be done.                                          |

| SHISTITUTE OF THE    | SKIT              |         | Teaching Process                             | Rev No.: 1.0                                                         |  |  |  |  |  |  |
|----------------------|-------------------|---------|----------------------------------------------|----------------------------------------------------------------------|--|--|--|--|--|--|
| San KHIS             | Doc Co            | de: E   | C.SKIT.Ph5b1.F03                             | Date: 18-08-2019                                                     |  |  |  |  |  |  |
| *BANGALORE*          | Title:            | C       | ourse Lab Manual                             | Page: 7 / 28                                                         |  |  |  |  |  |  |
| Copyright ©2017. cA/ | AS. All rights re | served. | Modern tools are used for designing and an   |                                                                      |  |  |  |  |  |  |
| CO4                  | PO5               | L4      | Fynerimente are dens in teams to develop t   | toom work                                                            |  |  |  |  |  |  |
| C04                  | P09               |         | Experiments are done in teams to develop     |                                                                      |  |  |  |  |  |  |
| C04                  | P012              | L4      |                                              | ss towards continuous learning.                                      |  |  |  |  |  |  |
| CO5                  | P01               | L4      | I he basic engineering knowledge is applied  | for the ARM programming.                                             |  |  |  |  |  |  |
| CO5                  | PO2               | L4      | Performing experiment allows the easy ana    | lysis of problems.                                                   |  |  |  |  |  |  |
| CO5                  | PO3               | L4      | Designing a ARM based system to meet the     | resigning a AKIVI based system to meet the specific needs within the |  |  |  |  |  |  |
| CO5                  | PO5               | 14      | Modern tools are used for designing and ar   | alveis of systems                                                    |  |  |  |  |  |  |
| CO5                  | PO0               | 1.4     | Experiments are done in teams to develop t   | toom work                                                            |  |  |  |  |  |  |
| CO5                  |                   |         | Experiments are done in teams to develop     | eall work.                                                           |  |  |  |  |  |  |
| 005                  | P012              | L4      |                                              | ss towards continuous learning.                                      |  |  |  |  |  |  |
| C06                  | PUT               | L4      | I ne basic engineering knowledge is applied  | tor the ARM programming.                                             |  |  |  |  |  |  |
| CO6                  | PO2               | L4      | Performing experiment allows the easy ana    | lysis of problems.                                                   |  |  |  |  |  |  |
| CO6                  | PO3               | L4      | Designing a ARM based system to meet the     | e specific needs within the                                          |  |  |  |  |  |  |
|                      |                   |         | realistic constraints can be done.           |                                                                      |  |  |  |  |  |  |
| CO6                  | PO5               | L4      | Modern tools are used for designing and ar   | alysis of systems.                                                   |  |  |  |  |  |  |
| CO6                  | PO9               | L4      | Experiments are done in teams to develop     | ieam work.                                                           |  |  |  |  |  |  |
| CO6                  | PO12              | L4      | Practical knowledge inculcates inquisitivene | ess towards continuous learning.                                     |  |  |  |  |  |  |
| CO7                  | PO1               | L4      | The basic engineering knowledge is applied   | I for the ARM programming.                                           |  |  |  |  |  |  |
| CO7                  | PO2               | L4      | Performing experiment allows the easy ana    | lysis of problems.                                                   |  |  |  |  |  |  |
| CO7                  | PO3               | L4      | Designing a ARM based system to meet the     | e specific needs within the                                          |  |  |  |  |  |  |
|                      |                   |         | realistic constraints can be done.           |                                                                      |  |  |  |  |  |  |
| CO7                  | PO5               | L4      | Modern tools are used for designing and ar   | alysis of systems.                                                   |  |  |  |  |  |  |
| CO7                  | PO9               | L4      | Experiments are done in teams to develop     | leam work.                                                           |  |  |  |  |  |  |
| CO7                  | PO12              | L4      | Practical knowledge inculcates inquisitivene | ess towards continuous learning.                                     |  |  |  |  |  |  |
| CO8                  | PO1               | L4      | The basic engineering knowledge is applied   | for the ARM programming.                                             |  |  |  |  |  |  |
| CO8                  | PO2               | L4      | Performing experiment allows the easy ana    | lysis of problems.                                                   |  |  |  |  |  |  |
| CO8                  | PO3               | L4      | Designing a ARM based system to meet the     | e specific needs within the                                          |  |  |  |  |  |  |
|                      |                   |         | realistic constraints can be done.           |                                                                      |  |  |  |  |  |  |
| CO8                  | PO5               | L4      | Modern tools are used for designing and ar   | alysis of systems.                                                   |  |  |  |  |  |  |
| CO8                  | PO9               | L4      | Experiments are done in teams to develop     | team work.                                                           |  |  |  |  |  |  |
| CO8                  | PO12              | L4      | Practical knowledge inculcates inquisitivene | ess towards continuous learning.                                     |  |  |  |  |  |  |
| CO9                  | PO1               | L4      | The basic engineering knowledge is applied   | for the ARM programming.                                             |  |  |  |  |  |  |
| CO9                  | PO2               | L4      | Performing experiment allows the easy ana    | lysis of problems.                                                   |  |  |  |  |  |  |
| CO9                  | PO3               | 14      | Designing a ARM based system to meet the     | e specific needs within the                                          |  |  |  |  |  |  |
|                      |                   | - ·     | realistic constraints can be done.           |                                                                      |  |  |  |  |  |  |
| CO9                  | PO5               | L4      | Modern tools are used for designing and an   | alvsis of systems.                                                   |  |  |  |  |  |  |
| CO9                  | PO9               | L4      | Experiments are done in teams to develop     | team work.                                                           |  |  |  |  |  |  |
| CO9                  | PO12              | 14      | Practical knowledge inculcates inquisitivene | ess towards continuous learning                                      |  |  |  |  |  |  |
| CO10                 | PO1               | 14      | The basic engineering knowledge is applied   | for the ARM programming                                              |  |  |  |  |  |  |
| CO10                 | PO2               | 14      | Performing experiment allows the easy and    | lysis of problems                                                    |  |  |  |  |  |  |
| CO10                 | PO3               | 1/      | Designing a ARM based system to meet the     | a specific needs within the                                          |  |  |  |  |  |  |
| 0010                 |                   | L4      | realistic constraints can be done            |                                                                      |  |  |  |  |  |  |
| CO10                 | PO5               | 11      | Modern tools are used for designing and an   | alvsis of systems                                                    |  |  |  |  |  |  |
| CO10                 |                   | 1 /     | Experiments are done in teams to douglast    | team work                                                            |  |  |  |  |  |  |
| 0010                 | 109               | L4      |                                              |                                                                      |  |  |  |  |  |  |

CO10PO12L4Practical knowledge inculcates inquisitiveness towards continuous learning.Note: Write justification for each CO-PO mapping.

|            | SKIT      | Teaching Process  | Rev No.: 1.0     |
|------------|-----------|-------------------|------------------|
|            | Doc Code: | EC.SKIT.Ph5b1.F03 | Date: 18-08-2019 |
| 84NGALORE* | Title:    | Course Lab Manual | Page: 8 / 28     |

\* SRI KRISHINA

| SNo | Gap Topic | Actions Planned | Schedule Planned | <b>Resources Person</b> | PO Mapping |  |  |  |  |  |
|-----|-----------|-----------------|------------------|-------------------------|------------|--|--|--|--|--|
| 1   |           |                 |                  |                         |            |  |  |  |  |  |
| 2   |           |                 |                  |                         |            |  |  |  |  |  |
| 3   |           |                 |                  |                         |            |  |  |  |  |  |
| 4   |           |                 |                  |                         |            |  |  |  |  |  |
| 5   |           |                 |                  |                         |            |  |  |  |  |  |
|     |           |                 |                  |                         |            |  |  |  |  |  |
|     |           |                 |                  |                         |            |  |  |  |  |  |

Note: Write Gap topics from A.4 and add others also.

#### 6. Content Beyond Syllabus

| SNo | Gap Topic | Actions Planned | Schedule Planned | Resources Person | PO Mapping |
|-----|-----------|-----------------|------------------|------------------|------------|
| 1   |           |                 |                  |                  |            |
| 2   |           |                 |                  |                  |            |
| 3   |           |                 |                  |                  |            |
| 4   |           |                 |                  |                  |            |
| 5   |           |                 |                  |                  |            |
| 6   |           |                 |                  |                  |            |
| 7   |           |                 |                  |                  |            |
| 8   |           |                 |                  |                  |            |
| 9   |           |                 |                  |                  |            |
| 10  |           |                 |                  |                  |            |
| 11  |           |                 |                  |                  |            |
| 12  |           |                 |                  |                  |            |
| 13  |           |                 |                  |                  |            |
| 14  |           |                 |                  |                  |            |
| 15  |           |                 |                  |                  |            |
|     |           |                 |                  |                  |            |
|     |           |                 |                  |                  |            |

Note: Anything not covered above is included here.

# C. COURSE ASSESSMENT

# 1. Course Coverage

| Unit | Title                                | Teachi |       | No    | o. of qu | lestion | in Exa | am    |     | CO  | Levels |
|------|--------------------------------------|--------|-------|-------|----------|---------|--------|-------|-----|-----|--------|
|      |                                      | ng     | CIA-1 | CIA-2 | CIA-3    | Asg-1   | Asg-2  | Asg-3 | SEE |     |        |
|      |                                      | Hours  |       |       |          |         |        |       |     |     |        |
| 1    | ALP to multiply two 16 bit binary    | 03     | 1     | -     | -        | -       | -      | -     | 1   | CO1 | L2     |
|      | numbers.                             |        |       |       |          |         |        |       |     |     |        |
| 2    | ALP to find the sum of first 10      | 03     | 1     | -     | -        | -       | -      | -     | 1   | CO2 | L3     |
|      | integer numbers.                     |        |       |       |          |         |        |       |     |     |        |
| 3    | Display "Hello World" message        | 03     | 1     | -     | -        | -       | -      | -     | 1   | CO3 | L3     |
|      | using Internal UART.                 |        |       |       |          |         |        |       |     |     |        |
| 4    | Interface and Control a DC Motor.    | 03     | 1     | -     | -        | -       | -      | -     | 1   | CO4 | L3     |
| 5    | Interface a Stepper motor and rotate | 03     | 1     | -     | -        | -       | -      | -     | 1   | CO5 | L4     |
|      | it in clockwise and anti-clockwise   |        |       |       |          |         |        |       |     |     |        |
|      | direction.                           |        |       |       |          |         |        |       |     |     |        |

| AN AN                                                                                                    | TITUTE OF A                                                           | SI                                                                                    | ΚIT               |                   | Teaching Process |                  |    |   |   |   |   |   |   | Rev          | Rev No.: 1.0     |    |  |
|----------------------------------------------------------------------------------------------------|-----------------------------------------------------------------------|---------------------------------------------------------------------------------------|-------------------|-------------------|------------------|------------------|----|---|---|---|---|---|---|--------------|------------------|----|--|
| And the second second s |                                                                       | Doc                                                                                   | Doc Code: EC.S    |                   |                  | C.SKIT.Ph5b1.F03 |    |   |   |   |   |   |   |              | Date: 18-08-2019 |    |  |
| *8                                                                                                    | Title: Course Lab Ma                                                  |                                                                                       |                   |                   | Mar              | nual             |    |   |   |   |   |   |   | Page: 9 / 28 |                  |    |  |
| Copyrig                                                                                                    | ht ©2017. c/                                                          | AS. All righ                                                                          | its reserved      | J.                |                  |                  |    |   |   |   |   |   |   |              |                  |    |  |
| 6                                                                                                    | Interfa                                                               | ce a                                                                                  | DAC               | and               | gener            | rate             | 03 | 1 | - | - | - | - | - | 1            | CO6              | L4 |  |
|                                                                                                    | Iriang                                                                | ular and                                                                              | d Squa            | ire wav           | etorm            | s.               |    |   |   |   |   |   |   |              |                  |    |  |
| 7                                                                                                    | 7 Interface a 4x4 keyboard and display the key code on an LCD.        |                                                                                       |                   |                   | and              | 03               | 1  | - | - | - | - | - | 1 | C07          | L4               |    |  |
| 8                                                                                                    | Using<br>ARM o<br>vary its                                            | Using the Internal PWM module of ARM controller generate PWM and vary its duty cycle. |                   |                   |                  | e of<br>and      | 03 | - | 1 | - | - | - | - | 1            | CO8              | L4 |  |
| 9                                                                                                    | Demonstrate the use of an external interrupt to toggle an LED On/Off. |                                                                                       |                   |                   | rnal             | 03               | -  | 1 | - | - | - | - | 1 | CO9          | L4               |    |  |
| 10                                                                                                    | Display<br>segme                                                      | the H<br>nt LE                                                                        | ex digi<br>D inte | ts 0 to<br>rface, | F on a<br>with   | a 7-<br>an       | 03 | - | 1 | - | - | - | - | 1            | CO10             | L4 |  |

| -  | Total                             | 42 | 7 | 8 | 5 | 5 | 5 | 5 | 20 | -    | -  |
|----|-----------------------------------|----|---|---|---|---|---|---|----|------|----|
|    | using a sensor and SPI ADC IC     |    |   |   |   |   |   |   |    |      |    |
| 12 | Measure Ambient temperature       | 03 |   | 1 |   |   |   |   |    |      |    |
|    | Buzzer and LED.                   |    |   |   |   |   |   |   |    |      |    |
|    | display its status through Relay, |    |   |   |   |   |   |   |    |      |    |
| 11 | Interface a simple Switch and     | 03 | - | 1 | - | - | - | - | 1  | CO11 | L4 |
|    | appropriate delay in between.     |    |   |   |   |   |   |   |    |      |    |
|    | segment LED interface, with an    |    |   |   |   |   |   |   |    |      |    |

Note: Write CO based on the theory course.

## 2. Continuous Internal Assessment (CIA)

| Evaluation                  | Weightage in Marks | CO                 | Levels     |
|-----------------------------|--------------------|--------------------|------------|
| CIA Exam – 1                | 30                 | CO1, CO2, CO3, CO4 | L23, L3    |
| CIA Exam – 2                | 30                 | CO5, CO6, CO7,CO8  | L1, L2, L3 |
| CIA Exam – 3                | 30                 | CO9,CO10,CO11      | L1, L2, L3 |
|                             |                    |                    |            |
| Assignment - 1              | 05                 | CO1, CO2, CO3, CO4 | L2, L3, L4 |
| Assignment - 2              | 05                 | CO5, CO6, CO7,CO8  | L1, L2, L3 |
| Assignment - 3              | 05                 | CO9,CO10,CO11      | L1, L2, L3 |
|                             |                    |                    |            |
| Seminar - 1                 | 05                 | CO1, CO2, CO3, CO4 | L2, L3, L4 |
| Seminar - 2                 | 05                 | CO5, CO6, CO7,CO8  | L2, L3, L4 |
| Seminar - 3                 | 05                 | CO9,CO10,CO11      | L2, L3, L4 |
|                             |                    |                    |            |
| Other Activities – define – |                    | CO1 to CO11        | L2, L3, L4 |
| Slip test                   |                    |                    |            |
| Final CIA Marks             | 40                 | -                  | -          |

| SNo | Description                                  | Marks                  |
|-----|----------------------------------------------|------------------------|
| 1   | Observation and Weekly Laboratory Activities | 05 Marks               |
| 2   | Record Writing                               | 10 Marks for each Expt |
| 3   | Internal Exam Assessment                     | 20 Marks               |
| 4   | Internal Assessment                          | 5 Marks                |
| 5   | SEE                                          | 600 Marks              |
| -   | Total                                        | 100 Marks              |

\_

| INSTITUTE OF    |   |
|-----------------|---|
| Non Contraction |   |
|                 |   |
| *BANGALORE*     | ſ |

| SKIT      | Teaching Process  | Rev No.: 1.0     |
|-----------|-------------------|------------------|
| Doc Code: | EC.SKIT.Ph5b1.F03 | Date: 18-08-2019 |
| Title:    | Course Lab Manual | Page: 10 / 28    |

# D. EXPERIMENTS

# Experiment 01 : ALP to multiply two 16 bit binary numbers.

| - | Experiment No.:                                                           | 1                          | Marks                                                                                                    |                                                                                                    | Date                                                                                                    |                                                                                                    | Date                                                         |                                           |
|---|---------------------------------------------------------------------------|----------------------------|----------------------------------------------------------------------------------------------------|----------------------------------------------------------------------------------------------------|----------------------------------------------------------------------------------------------------|----------------------------------------------------------------------------------------------------|--------------------------------------------------------------|-------------------------------------------|
| 1 | Title                                                                     | \//ri                      | te verilog cod                                                                                                    | le to realize al                                                                                                    | Planned                                                                                                    | tes                                                                                                    | Conducted                                                    |                                           |
| 2 | Course Outcomes                                                           | Cre<br>abs                 | ate and ve<br>tractions.                                                                                                    | rify functiona                                                                                                    | ality of vario                                                                                              | ous gates a                                                                                                    | at the differ                                                | ent level o                               |
| 3 | Aim                                                                       | ALF                        | o to multiply t                                                                                                    | wo 16 bit bina                                                                                                    | ry numbers.                                                                                                 |                                                                                                    |                                                              |                                           |
| 4 | Material / Equipment<br>Required                                          | Lab                        | Manual                                                                                                    |                                                                                                    |                                                                                                    |                                                                                                    |                                                              |                                           |
| 5 | Theory, Formula,<br>Principle, Concept                                    |                            |                                                                                                    |                                                                                                    |                                                                                                    |                                                                                                    |                                                              |                                           |
| 6 | Procedure, Program,<br>Activity, Algorithm,<br>Pseudo Code                |                            | <ul> <li>step 1: s</li> <li>step 2: v</li> <li>step 3: s</li> <li>step 4: c</li> <li>step 5: if</li> <li>step 6: s</li> <li>step 7: l</li> <li>step 8: s</li> </ul>                                          | start<br>write program<br>save the prog<br>check syntax<br>f error then co<br>imulate the de<br>Hardware imp<br>stop                                                     | ming<br>ram<br>rrect the erro<br>esign<br>lementation                                                       | ors                                                                                                    |                                                              |                                           |
| 7 | Block, Circuit, Model<br>Diagram, Reaction<br>Equation, Expected<br>Graph | P<br>;<br>V<br>V<br>R<br>R | rogram:<br>//Program to<br>AREA MU<br>EXPORT<br>main<br>LDR R0,<br>LDR R1,<br>UMULL R<br>LDR R7,<br>STR R3,<br>LDR R8,<br>STR R4,<br>ALUE1 DCD 64<br>ALUE2 DCD 64<br>AREA<br>ESULT1 DCD<br>ESULT2 DCD<br>END | o multiply t<br>LTIPLICATION<br>main<br>VALUE1<br>VALUE2<br>4, R3, R1, R<br>=RESULT1<br>[R7]<br>=RESULT2<br>[R8]<br>BBBBBBBB<br>22222222<br>DATA2, DATA, R<br>0X0<br>0X0 | wo 32-bit o<br>;Read t<br>;Read t<br>;Read t<br>;Read t<br>;Read t<br>;Store<br>;Read t<br>;Store<br>;Store | data<br>ADONLY<br>the first data<br>the second data<br>oly R0 with R1, s<br>the address<br>the contents of R<br>the address<br>the contents of R | tore the result in<br>3 into address po<br>4 into address po | R3 and R4<br>binted by R7<br>binted by R8 |
| 8 | Observation Table,<br>Look-up Table,<br>Output                            |                            | •                                                                                                    |                                                                                                    |                                                                                                    |                                                                                                    |                                                              |                                           |

| SKIT<br>Doc Code: E |               | SKIT                     | Teaching Process                                                                                                    | Rev No.: 1.0                 |
|---------------------|---------------|--------------------------|----------------------------------------------------------------------------------------------------|------------------------------|
|                     |               | Doc Code:                | EC.SKIT.Ph5b1.F03                                                                                                    | Date: 18-08-2019             |
| *8                  | ANGALORE*     | Title:                   | Course Lab Manual                                                                                                    | Page: 11 / 28                |
| Copyrig             | ght ©2017. cA | AS. All rights reserved. | I<br>/                                                                                                    |                              |
| 10                  | Graphs,       | Outputs                  | Image: Second State of the second state of the second s | rk\praveen.uvproj - µVision4 |
| 11                  | Results       | & Analysis               | •                                                                                                    |                              |
| 12                  | Applicat      | ion Areas                | •                                                                                                    |                              |
| 13                  | Remark        | S                        |                                                                                                    |                              |
| 14                  | Faculty       | Signature with           |                                                                                                    |                              |
|                     | Date          |                          |                                                                                                    |                              |

# Experiment 02: ALP to find the sum of first 10 integer numbers.

| - | <b>Experiment No.:</b>                                 | 1   | Marks           | Da                    | te         | Date      |  |  |  |  |
|---|--------------------------------------------------------|-----|-----------------|-----------------------|------------|-----------|--|--|--|--|
|   |                                                        |     |                 | Plan                  | ned        | Conducted |  |  |  |  |
| 1 | Title ALP to find the sum of first 10 integer numbers. |     |                 |                       |            |           |  |  |  |  |
| 2 | Course Outcomes                                        |     |                 |                       |            |           |  |  |  |  |
| 3 | Aim                                                    | ALF | P to find the s | um of first 10 intege | r numbers. |           |  |  |  |  |
| 4 | Material / EquipmentLab Manual                         |     |                 |                       |            |           |  |  |  |  |
|   | Required                                               |     |                 |                       |            |           |  |  |  |  |

| 1                  | STITUTE OF THE                           | SKIT                                         | Teaching Process                                                                                                    | Rev No.: 1.0                                                  |
|--------------------|------------------------------------------|----------------------------------------------|----------------------------------------------------------------------------------------------------|---------------------------------------------------------------|
| GRI KRISH          |                                          | Doc Code:                                    | EC.SKIT.Ph5b1.F03                                                                                                    | Date: 18-08-2019                                              |
| *8                 | ANGALORE*                                | Title:                                       | Course Lab Manual                                                                                                    | Page: 12 / 28                                                 |
| Copyrig            | ght ©2017. cA                            | AS. All rights reserved.                     |                                                                                                    |                                                               |
| Principle, Concept |                                          | Formula,<br>e, Concept                       | <pre>Program:<br/>;//program to add two 64 bit numbers<br/>AREA SUMARRAY, CODE, READONLY<br/>EXPORTmain<br/>main<br/>LDR R0, =VALUE1 ;Read the address<br/>LDR R1, [R0] ;Load the data at the address R0 into R1<br/>LDR R2, [R0, #4] ;Load the data at the address into R2<br/>LDR R0, =VALUE2 ;Read the address<br/>LDR R3, [R0] ;Load the data at the address R0 into R3<br/>LDR R4, [R0, #4] ;Load the data at the address into R4<br/>ADDS R6, R2, R4 ;Add the contents of R2 and R4 store the re<br/>ADC R5, R1, R3 ;Add with carry the contents of R1 and R3<br/>LDR R0, =RESULT ;Read the address<br/>STR R5, [R0] ;Store the contents of R5 to address pointed<br/>STR R6, [R0, #4] ;Store the contents of R6 to address pointed<br/>VALUE1 DCD &amp;BBBBBBBB, &amp;AAAAAAAA<br/>VALUE2 DCD &amp;CCCCCCCC, &amp;FFFFFFF<br/>AREA ADDITION, DATA, READWRITE<br/>RESULT DCD &amp;0<br/>END</pre> | esult in R6<br>store the result in R5<br>i by R0<br>i by R0+4 |
| 6                  | Procedu<br>Activity,<br>Pseudo           | ire, Program,<br>Algorithm,<br>Code          | •                                                                                                    |                                                               |
|                    |                                          |                                              | •                                                                                                    |                                                               |
| 7                  | Block, (<br>Diagram<br>Equation<br>Graph | Circuit, Model<br>n, Reaction<br>n, Expected |                                                                                                    |                                                               |
| 8                  | Observa<br>Look-up<br>Output             | ation Table,<br>Table,                       | ,<br>,                                                                                                    |                                                               |
| 9                  | Sample                                   | Calculations                                 | • -                                                                                                    |                                                               |

| ( AND AND AND AND AND AND AND AND AND AND   | STITUTE OF A    | SKIT                     |                                                                                                    | Teach                                                                                                    | ing Process                                                                                                    | Re                                                                                                    | Rev No.: 1.0                           |                                  |                      |                         |                      |
|---------------------------------------------|-----------------|--------------------------|----------------------------------------------------------------------------------------------------|----------------------------------------------------------------------------------------------------|----------------------------------------------------------------------------------------------------|----------------------------------------------------------------------------------------------------|----------------------------------------|----------------------------------|----------------------|-------------------------|----------------------|
| BRI KRISH                                   |                 | Doc Code:                | EC.SKIT.Ph5                                                                                                    | 5b1.F03                                                                                                    |                                                                                                    |                                                                                                    | Da                                     | te: 18                           | 3-08                 | 5-20                    | 19                   |
| ***                                         | ANGALORE*       | Title:                   | Course Lab N                                                                                                    | Manual                                                                                                    |                                                                                                    |                                                                                                    | Pa                                     | ge: 1                            | 3/2                  | 28                      |                      |
| Copyrig                                     | ght ©2017. cA   | AS. All rights reserved. | 1                                                                                                    |                                                                                                    |                                                                                                    |                                                                                                    |                                        | •                                |                      |                         |                      |
| Copyright ©2017. cAAS. All rights reserved. |                 |                          | File       Edit       View       Proj         File       Edit       View       Proj         Register       File       Core       File         Register       Rog       File       File         Register       Rog       File       File         R1       R2       R3       R4         R5       R6       R7       R8         R9       R10       R13 (SP)       R14 (LR)         R13 (SP)       R14 (SP)       R14 (SP)       R15 (PC)         BeySR       Banked       Bods       Proviege         Firstemal       Mods       Proviege       Registers         Memory Wind       Registers       Registers | ject Flash Debug Peripher                                                                                                    | als Tools SVCS Window H<br>Also Tools SVCS Window H<br>Also Tools SVCS Window H<br>Is I I I I I I I I I I I I I I I I I I | C:\Keil\ARM\Examples<br>leip<br>//2 0<br>//2 0<br>// |                                        | raveen.u                         | vproj                |                         | on4                  |
|                                             |                 |                          | Memory 1<br>Address: 0X1000                                                                                                    | 0000                                                                                                    |                                                                                                    |                                                                                                    |                                        |                                  |                      |                         |                      |
|                                             |                 |                          | 0x10000000:<br>0x10000017:<br>0x1000002E:<br>0x1000002E:<br>0x10000045:<br>0x1000005:<br>0x100005:<br>0x100005:<br>0x100005:<br>0x100000000000000000000000000000000000                                                                                                    | 88         88         88         88         88         A9           00         00         00         00         00         00           00         00         00         00         00         00           00         00         00         00         00         00           00         00         00         00         00         00           00         00         00         00         00         00           00         00         00         00         00         00           00         00         00         00         00         00 | AA AA AA 00 00 0<br>00 00 00 00 00 0<br>00 00 00 00 00                                                                    | 0 00 00 00 00 00 0<br>0 00 00 00 00 0<br>0 00 0                                                                                                    | ୦୦୦୦<br>୦୦୦୦<br>୦୦୦୦<br>୬୦୦୦<br>୫୦୫୫ ଏ | 00 00<br>00 00<br>00 00<br>00 00 | 00<br>00<br>00<br>00 | 00 00<br>00 00<br>00 00 | )0<br>00<br>00<br>00 |
|                                             |                 |                          | PSR Status:                                                                                                    | D1                                                                                                    | D1                                                                                                    | D2                                                                                                    | 7 1                                    | 7 6                              | C                    |                         |                      |
|                                             |                 |                          | VALUE2                                                                                                    | 0x11111111                                                                                                    | 0xCCCCCCCC                                                                                                    | 0xDDDDDDD<br>D                                                                                                    |                                        |                                  |                      |                         |                      |
| 11                                          | Results         | & Analysis               | • Mes                                                                                                    | sage "Hello W                                                                                                    | orld" appearing                                                                                                    | g for 5 times in                                                                                                    | n hyp                                  | erter                            | mi                   | nal.                    |                      |
| 12                                          | Applicat        | ion Areas                | •                                                                                                    | ~                                                                                                    |                                                                                                    | <b>C</b>                                                                                                    | <u> </u>                               |                                  |                      |                         |                      |
| 13                                          | Remark          | s                        |                                                                                                    |                                                                                                    |                                                                                                    |                                                                                                    |                                        |                                  |                      |                         |                      |
| 14                                          | Faculty<br>Date | Signature with           | 1                                                                                                    |                                                                                                    |                                                                                                    |                                                                                                    |                                        |                                  |                      |                         |                      |

# Experiment 03: Display "Hello World" message using Internal UART.

| - | Experiment No.:                        | 1   | Marks               |                 | Date           |                | Date          |               |
|---|----------------------------------------|-----|---------------------|-----------------|----------------|----------------|---------------|---------------|
|   |                                        |     |                     |                 | Planned        |                | Conducted     |               |
| 1 | Title                                  | Dis | play "Hello W       | /orld" messag   | e using Inter  | nal UART.      |               |               |
| 2 | Course Outcomes                        |     |                     |                 |                |                |               |               |
| 3 | Aim                                    | Dis | play "Hello W       | /orld" messag   | e using Inter  | nal UART.      |               |               |
| 4 | Material / Equipment<br>Required       | Lab | Lab Manual          |                 |                |                |               |               |
| 5 | Theory, Formula,<br>Principle, Concept |     |                     |                 |                |                |               |               |
| 6 | Procedure, Program,                    | ,   | • Algorith          | nm:             |                |                |               |               |
|   | Activity, Algorithm,                   |     | 1. Creat            | te a project a  | nd include the | e above progr  | ram using Ke  | il tool.      |
|   | Pseudo Code                            |     | 2. Creat            | te a Hex file a | ind build.     |                |               |               |
|   |                                        |     | • 3. Flash          | the program     | onto the chip  | o using Flashl | Magic softwa  | re.           |
|   |                                        |     | 4.Check             | k the message   | e transmitted  | in hyperterm   | inal.         |               |
|   |                                        |     | Step 1:<br>register | Configure 1     | he GPIO pi     | n for UART(    | ) function us | sing PINSEL   |
|   |                                        |     | • Step 2:           | Configure th    | e FCR for e    | enabling the I | FIXO and Re   | este both the |

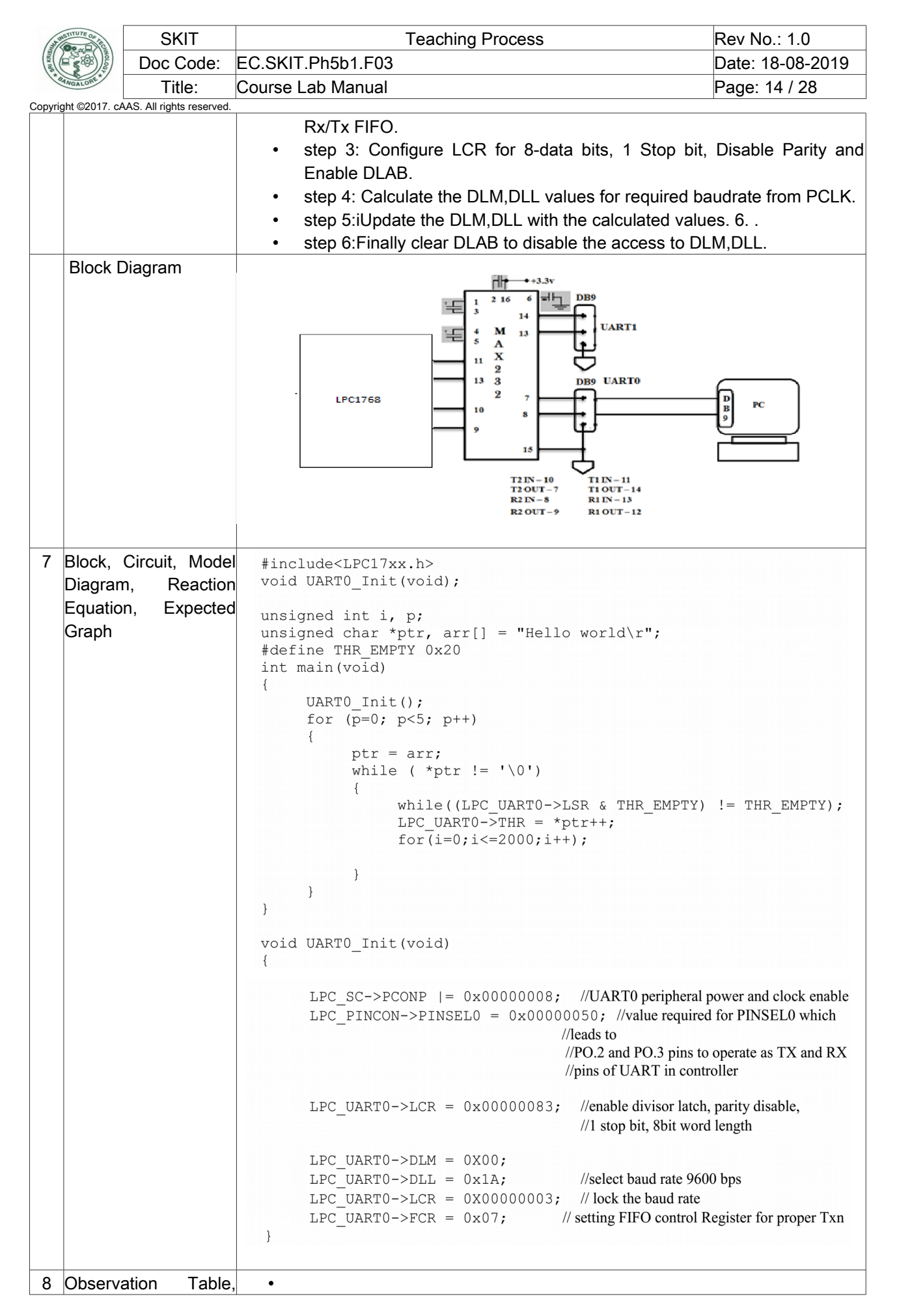

| and and a | STITUTE OF A                          | SKIT                     | Teaching Process                            | Rev No.: 1.0      |
|-----------|---------------------------------------|--------------------------|---------------------------------------------|-------------------|
| SRI KRIS  | A A A A A A A A A A A A A A A A A A A | Doc Code:                | C.SKIT.Ph5b1.F03                            | Date: 18-08-2019  |
| ***       | ANGALORE*                             | Title:                   | Course Lab Manual                           | Page: 15 / 28     |
| Copyri    | ght ©2017. cA                         | AS. All rights reserved. |                                             |                   |
|           | Look-up                               | Table,                   |                                             |                   |
|           | Output                                |                          |                                             |                   |
| 9         | Sample                                | Calculations             | • -                                         |                   |
| 10        | Graphs,                               | Output                   |                                             |                   |
| 1         | 1 Results & Analysis                  |                          | Message "Hello World" appearing for 5 times | in hyperterminal. |
| 12        | Applicat                              | ion Areas                | Embedded systems.                           |                   |
| 13        | Remark                                | S                        |                                             |                   |
| 14        | Faculty                               | Signature with           |                                             |                   |
|           | Date                                  |                          |                                             |                   |

# Experiment 04: Interface and Control a stepper Motor.

| - | Experiment No.:                        | 4     | Marks                          |                                                                    | Date<br>Planned     |             | Date<br>Conducted |               |  |
|---|----------------------------------------|-------|--------------------------------|--------------------------------------------------------------------|---------------------|-------------|-------------------|---------------|--|
| 1 | Title                                  | Inter | face and Co                    | ntrol a steppe                                                     | Motor.              |             |                   |               |  |
| 2 | Course Outcomes                        |       |                                |                                                                    |                     |             |                   |               |  |
| 3 | Aim                                    | Inter | face and Co                    | ntrol a steppe                                                     | <sup>-</sup> Motor. |             |                   |               |  |
| 4 | Material / Equipment<br>Required       | Lab   | Manual                         |                                                                    |                     |             |                   |               |  |
| 5 | Theory, Formula,<br>Principle, Concept | Inter | face and Co                    | ntrol a steppe                                                     | Motor.              |             |                   |               |  |
| 6 | Procedure, Activity,,                  | ,     | <ul> <li>Procedu</li> </ul>    | ire:                                                               |                     |             |                   |               |  |
|   | Pseudo Code                            |       | <ul> <li>1. Creat</li> </ul>   | 1. Create a project and include the above program using Keil tool. |                     |             |                   |               |  |
|   |                                        |       | <ul> <li>2. Creat</li> </ul>   | e a Hex file ar                                                    | nd build.           |             |                   |               |  |
|   |                                        |       | <ul> <li>3. Flash</li> </ul>   | the program of                                                     | onto the chip usi   | ng Flashl   | Magic softwa      | re.           |  |
|   |                                        |       | <ul> <li>4. Chec</li> </ul>    | k the wave in a                                                    | a CRO.              |             |                   |               |  |
|   | Algorithm                              |       | <ul> <li>Algorith</li> </ul>   | im:                                                                |                     |             |                   |               |  |
|   |                                        |       | <ul> <li>1. Confi</li> </ul>   | gure the functi                                                    | onality of p2.0-p   | 2.3 as ge   | eneral IO.        |               |  |
|   |                                        |       | <ul> <li>2. Confi</li> </ul>   | gure the p2.0-                                                     | p2.3 as output p    | ort.        |                   |               |  |
|   |                                        |       | <ul> <li>3. Call</li> </ul>    | continuously t                                                     | he function to r    | otate clo   | ckwise and a      | anticlockwise |  |
|   |                                        |       | with                           |                                                                    |                     |             |                   | delay.        |  |
|   |                                        |       | Clockwi                        | se rotation:                                                       |                     |             |                   |               |  |
|   |                                        |       | <ul> <li>1. Initial</li> </ul> | ize a variable                                                     | with initial excita | tion value  | e 0x0000000       | 1.            |  |
|   |                                        |       | <ul> <li>2. Clear</li> </ul>   | the four port b                                                    | oits and apply the  | e excitatio | on.               |               |  |
|   |                                        |       | <ul> <li>3. Rotat</li> </ul>   | e the pattern le                                                   | eft by one-bit po   | sition.     |                   |               |  |
|   |                                        |       | <ul> <li>4. Repe</li> </ul>    | at the step 3 a                                                    | nd 4 continuous     | ly to attai | n the require     | d angle.      |  |
|   |                                        |       | <ul> <li>5. For a</li> </ul>   | nticlockwise ro                                                    | tate the pattern    | right.      |                   |               |  |

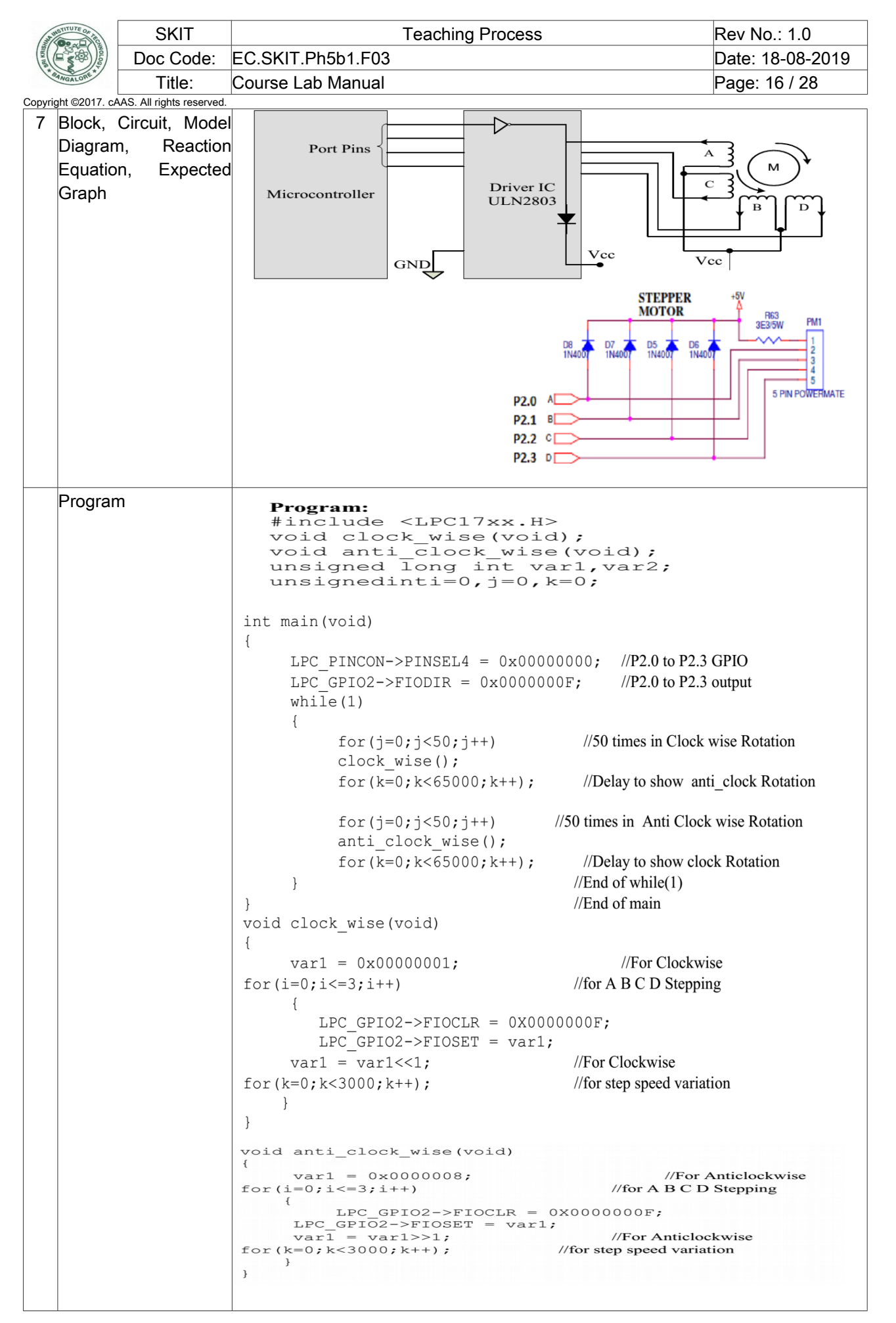

| AN THE | STITUTE OF THE | SK            | IT                | Teaching Process | Rev No.: 1.0      |                  |
|--------|----------------|---------------|-------------------|------------------|-------------------|------------------|
|        | SRI KRIS       |               | Doc C             | ode:             | EC.SKIT.Ph5b1.F03 | Date: 18-08-2019 |
| * 84   | Title:         | e:            | Course Lab Manual | Page: 17 / 28    |                   |                  |
|        | Copyrig        | ght ©2017. cA | AS. All rights    | reserved.        |                   |                  |
|        | 8              | Observa       | ation             | Table,           | •                 |                  |
|        |                |               |                   |                  |                   |                  |

| 0  |                        |     |
|----|------------------------|-----|
|    | Look-up Table,         |     |
|    | Output                 |     |
| 9  | Sample Calculations    | • - |
| 10 | Graphs, Outputs        |     |
| 11 | Results & Analysis     | •   |
| 12 | Application Areas      | •   |
| 13 | Remarks                |     |
| 14 | Faculty Signature with |     |
|    | Date                   |     |

# Experiment 05: Interface a DAC and generate Triangular and Square waveforms.

| - | Experiment No.:      | 5                                                                           | Marks                                                                                                |                 | Date<br>Planned |                | Date<br>Conducted |              |
|---|----------------------|-----------------------------------------------------------------------------|----------------------------------------------------------------------------------------------------|-----------------|-----------------|----------------|-------------------|--------------|
| 1 | Title                | Inte                                                                        | rface a DAC                                                                                          | and generate    | Triangular a    | nd Square wa   | aveforms.         |              |
| 2 | Course Outcomes      |                                                                             |                                                                                                    | <u> </u>        |                 |                |                   |              |
| 3 | Aim                  | Inte                                                                        | rface a DAC                                                                                          | and generate    | Triangular a    | and Square wa  | aveforms.         |              |
| 4 | Material / Equipment | l ab                                                                        | Manual                                                                                               | <u>generate</u> |                 |                |                   |              |
|   | Required             |                                                                             |                                                                                                    |                 |                 |                |                   |              |
| 5 | Theory, Formula,     |                                                                             |                                                                                                    |                 |                 |                | Ant               | •            |
|   | Principle, Concept   |                                                                             |                                                                                                    |                 |                 |                | 001               | -            |
|   |                      |                                                                             | From LPC176                                                                                          | 58 74нс         | Г244            | ,              | 0400800           | To CRO       |
|   |                      |                                                                             | P0.4 to P0.11 Octal Buffer P0.4 to P0.11 DACOBOO TO ENCO                                             |                 |                 |                |                   |              |
|   |                      |                                                                             |                                                                                                    |                 | /er             |                |                   |              |
|   |                      |                                                                             |                                                                                                    |                 |                 |                |                   | <b>→</b>     |
|   |                      |                                                                             |                                                                                                    |                 |                 |                | GND               |              |
|   |                      |                                                                             |                                                                                                    |                 |                 |                |                   |              |
| 6 | Procedure, Program,  |                                                                             | Algorith                                                                                             | im for genera   | ting triangul   | lar wave:      |                   |              |
|   | Activity, Algorithm, |                                                                             | • 1. Confi                                                                                           | gure the port   | pins as GPI0    | D.             |                   |              |
|   | Pseudo Code          |                                                                             | <ul> <li>2. Make</li> </ul>                                                                          | the configure   | ed port pins a  | as output.     |                   |              |
|   |                      |                                                                             | <ul> <li>3. Defin</li> </ul>                                                                         | e a loop and    | keep incren     | nenting the va | ariable and s     | end the data |
|   |                      |                                                                             | out thro                                                                                             | ugh the port p  | bins to DAC.    |                |                   |              |
|   |                      |                                                                             | • 4. Define another loop and keep decrementing the variable and send the                             |                 |                 |                |                   |              |
|   |                      |                                                                             | ata out through the same port pins to DAC.                                                           |                 |                 |                |                   |              |
|   |                      |                                                                             | <ul> <li>S.Repeat from step 4 infinite time, so as to generate the wave<br/>continuously.</li> </ul> |                 |                 |                |                   |              |
|   |                      |                                                                             | Algorithm for generating square wave:                                                                |                 |                 |                |                   |              |
|   |                      |                                                                             | <ul> <li>1. Start</li> </ul>                                                                         |                 |                 |                |                   |              |
|   |                      |                                                                             | <ul> <li>2. Confi</li> </ul>                                                                         | gure the port   | pins as GPIC    | D.             |                   |              |
|   |                      |                                                                             | • 3. Make                                                                                            | the configure   | ed port pins a  | as output.     |                   |              |
|   |                      |                                                                             | • 4. Make                                                                                            | all the port p  | in high. 5. In: | sert a delay   |                   |              |
|   |                      |                                                                             | • 6. Make                                                                                            | all the port p  | in low.         | -              |                   |              |
|   |                      | • 7. Insert a delay. 8. Repeat from step 4 infinite time, so as to generate |                                                                                                    |                 |                 |                |                   |              |
|   |                      |                                                                             | the wave continuously.                                                                               |                 |                 |                |                   |              |
|   |                      |                                                                             | • Procedu                                                                                            | ire:            |                 |                |                   |              |
|   |                      |                                                                             | • 1. Creat                                                                                           | e a project ar  | nd include the  | e above progr  | am using Ke       | il tool.     |
|   |                      |                                                                             | • 2. Crea                                                                                            | te a Hex file a | and build.      |                |                   |              |
|   |                      |                                                                             | • 3. Flash                                                                                           | the program     | onto the chip   | o using Flashl | vlagic softwa     | re.          |
|   |                      |                                                                             | • 4. Chec                                                                                            | k the wave in   | a CRO.          |                |                   |              |

| SKIT         |                                                           | SKIT                                                               | Teaching Process                                                                                                    | Rev No.: 1.0                                                                                                    |
|--------------|-----------------------------------------------------------|--------------------------------------------------------------------|----------------------------------------------------------------------------------------------------|----------------------------------------------------------------------------------------------------|
| Doc Code:    |                                                           | Doc Code:                                                          | EC.SKIT.Ph5b1.F03                                                                                                    | Date: 18-08-2019                                                                                                    |
| **           | ANGALORE*                                                 | Title:                                                             | Course Lab Manual                                                                                                    | Page: 18 / 28                                                                                                    |
| Copyrig<br>7 | bht ©2017. cÅ<br>Block, (<br>Diagram<br>Equation<br>Graph | AS. All rights reserve<br>Circuit, Moc<br>n, Reactio<br>n, Expecto | <pre>d. fl Program to generate triangular wave:     #include <lpc17xx.h>     int main ()     {unsignedinti=0; //global declaration         LPC_PINCON-&gt;PINSEL0=0x0000000; //Configure port pins P0.4         LPC_GPI00-&gt;FIODIR =0x00000FF0; //Make port pins P0.4 to P         while(1) //Define an infinite loop to generate the triangular wave contin         {         for (i=0; i!=0xFF; i++) //keep incrementing the value 'i' untill it reaches the         {         LPC_GPI00-&gt;FIOPIN=(i&lt;&lt;4); //left shift 'i' 4 times so as to bring the data to p         }         for (i=0xFF; i!=0; i) //decrement the value 'i' untill it reaches the mir         {         LPC_GPI00-&gt;FIOPIN=(i&lt;&lt;4); //left shift 'i' 4 times to bring the data to seco         }         //End of while(1)         //End of main         //End of main</lpc17xx.h></pre> | to P0.11 as GPIO<br>0.11 as output pins<br>uously<br>max value<br>port pins P0.4 to P0.11<br>1 value<br>and nibble                         |
|              |                                                           |                                                                    | <pre>Program to generate Square wave:<br/>#include <lpc17xx.h><br/>unsigned inti=0; //global decla<br/>int main ()<br/>{<br/>LPC_PINCON-&gt;PINSEL0 = 0x00000000; //Configure P<br/>LPC_GPI00-&gt;FIODIR =0x00000FF0; //make port pins P0.4<br/>while(1) //define an inf<br/>{<br/>LPC_GPI00-&gt;FIOSET=0x00000FF0; //make all the port pin<br/>for(i=0; i&lt;=9500; i++); //Delay<br/>LPC_GPI00-&gt;FIOCLR=0x00000FF0; //make all the port pin<br/>for(i=0; i&lt;=9500; i++); //Delay<br/>}<br/>//end of while<br/>}</lpc17xx.h></pre>                                                                                                    | aration<br>0.4 to P0.11 as GPIO<br>to P0.11 as output<br>finite loop<br>ns P0.4 to P0.11 high<br>ns P0.4 to P0.11 high<br>e(1)<br>function |
| 8            | Observa                                                   | ation Tab                                                          | e, •                                                                                                    |                                                                                                    |
|              | Output                                                    |                                                                    |                                                                                                    |                                                                                                    |
| 9            | Sample                                                    | Calculations                                                       | • -                                                                                                    |                                                                                                    |
| 10           | Graphs,                                                   | Outputs                                                            |                                                                                                    |                                                                                                    |
| 11           | Results                                                   | & Analysis                                                         | Triangular wave displayed on CRO.                                                                                                    |                                                                                                    |
|              |                                                           |                                                                    | Square wave displayed on CRO                                                                                                    |                                                                                                    |
| 12           | Applicat                                                  | ion Areas                                                          | •                                                                                                    |                                                                                                    |
| 13           | Remark                                                    | s                                                                  |                                                                                                    |                                                                                                    |
| 14           | Faculty                                                   | Signature w                                                        | th                                                                                                    |                                                                                                    |
|              | Date                                                      |                                                                    |                                                                                                    |                                                                                                    |

## Experiment 07: Interface a 4x4 keyboard and display the key code on an LCD.

| - | <b>Experiment No.:</b> | 1    | Marks                                                      |              | Date          |              | Date      |  |  |
|---|------------------------|------|------------------------------------------------------------|--------------|---------------|--------------|-----------|--|--|
|   |                        |      |                                                            |              | Planned       |              | Conducted |  |  |
| 1 | Title                  | Inte | erface a 4x4 keyboard and display the key code on an LCD.  |              |               |              |           |  |  |
| 2 | Course Outcomes        | Inte | terface a 4x4 keyboard and display the key code on an LCD. |              |               |              |           |  |  |
| 3 | Aim                    | Inte | erface a 4x4 k                                             | keyboard and | display the k | ey code on a | n LCD.    |  |  |
| 4 | Material / Equipment   | Lab  | Manual                                                     |              |               |              |           |  |  |
|   | Required               |      |                                                            |              |               |              |           |  |  |
| 5 | Theory, Formula,       | ,    |                                                            |              |               |              |           |  |  |
|   | Principle, Concept     |      |                                                            |              |               |              |           |  |  |
|   |                        |      |                                                            |              |               |              |           |  |  |

| AN AN     | STITUTE OF THE                           | SKIT                                        | Teaching Process                                                                                                    | Rev No.: 1.0                                                                                     |
|-----------|------------------------------------------|---------------------------------------------|----------------------------------------------------------------------------------------------------|--------------------------------------------------------------------------------------------------|
| GRI KRISH |                                          | Doc Code:                                   | EC.SKIT.Ph5b1.F03                                                                                                    | Date: 18-08-2019                                                                                 |
| *8        | ANGALORE*                                | Title:                                      | Course Lab Manual                                                                                                    | Page: 19 / 28                                                                                    |
| Copyrig   | ht ©2017. cA                             | Title:<br>AS. All rights reserved.          | Course Lab Manual                                                                                                    | Page: 19 / 28                                                                                    |
| 6         | Procedu<br>Activity,<br>Pseudo           | ire, Program<br>Algorithm<br>Code           | <ul> <li>Procedure:</li> <li>1. Create a project and include the above program us</li> <li>2. Create a Hex file and build.</li> <li>3. Flash the program onto the chip using FlashMagic</li> <li>4. Check the key pressed on the LCD display.</li> </ul>                                                                                                    | sing Keil tool.<br>software.                                                                     |
|           |                                          |                                             |                                                                                                    |                                                                                                  |
| 7         | Block, (<br>Diagram<br>Equation<br>Graph | Circuit, Mode<br>n, Reaction<br>n, Expected | <pre>#include<lpc1 xx.h=""> #include"lcd.h" voidscan(void); unsigned char Msg1[14] = "SKIT unsigned char Msg2[13] = "KEY unsigned char row, KEY_PRES unsigned long int i, row_val unsigned char SCAN_CODE {0x1E,0x1D,0x1B,0x17, 0x2E,0x2D,0x2B,0x27, 0x4E,0x4D,0x4B,0x47, 0x8E,0x8D,0x8B,0x87}; unsigned char ASCII_CODE[16] = {'0' '4','5','6','7',</lpc1></pre> | <pre>BENGALURU";<br/>PRESSED=";<br/>SSED, key;<br/>, col_val;<br/>[16] =<br/>,'1','2','3',</pre> |

| THE TITUTE OF A      | 1     |
|----------------------|-------|
| EXILES * BANGALORE * | 2010/ |

|                                                 | SKIT                     | Teaching Process  | Rev No.: 1.0     |
|-------------------------------------------------|--------------------------|-------------------|------------------|
| Nuclear And And And And And And And And And And | Doc Code:                | EC.SKIT.Ph5b1.F03 | Date: 18-08-2019 |
| *BANGALORE*                                     | Title:                   | Course Lab Manual | Page: 20 / 28    |
| Copyright ©2017. cA                             | AS. All rights reserved. | 1                 |                  |

| '8','9','A','B',                                       |            |
|--------------------------------------------------------|------------|
| 'C','D','E','F'};                                      |            |
| int main(void)                                         |            |
| {                                                      |            |
| LPC PINCON->PINSEL3 &= 0xFFFF00FF; //P1.20             | to         |
| P1.23 MADE GP                                          | IO         |
| LPC PINCON->PINSELO $\&= 0 \times 3 \times 7 \times 7$ | τO         |
| (last bit of first balf wor                            | 41         |
| $I DC DINCON-NDINGEI 1 G = 0 VEEEEEECO \cdot //DO 16$  | +          |
| DO 19 made CDIO (first 2 bits of second balf yer       | 20         |
| IDC CDIOL > FIODID = 0000070000 //meda Imm             | (ג<br>ב    |
| $LPC_GPIOU = >FIODIR  &=  ~OX00078000;  //made  Inpl$  | JL         |
| P0.15 to P0.18 (col:                                   | 5)         |
| LPC_GPIO1->FIODIR  = 0x00F00000; //made outpu          | Jt         |
| P1.20 to P1.23 (rows                                   | з)         |
| LPC_GPIO1->FIOSET = 0x00F0000                          | );         |
| <pre>lcd_init();</pre>                                 |            |
| temp1 = 0x80; //point to first line of L(              | CD         |
| <pre>lcd com();</pre>                                  |            |
| delav lcd(800);                                        |            |
| lcd puts( $&Msg1[0]$ ); //display the message RI       | NS         |
| BENGALURU                                              |            |
| temp1 = $0xC0$ ; //point to second line of L(          | CD         |
| lcd com();                                             |            |
| delay lcd(800);                                        |            |
| lcd puts (&Msg2[0]): //display the message Ki          | ΞY         |
| PRESSED=                                               |            |
| rkessed-                                               |            |
|                                                        |            |
|                                                        |            |
| While(1)                                               |            |
|                                                        |            |
| <pre>for(row=1;row&lt;5;row++)</pre>                   |            |
|                                                        |            |
| if(row ==                                              | 1)         |
| row val = 0x0010000                                    | );         |
| else if(row ==                                         | 2)         |
| row val = 0x0020000                                    | );         |
| else if(row ==                                         | 3)         |
| $r_{OW} v_{A} = 0 x 0.040000$                          | <b>n</b> • |
| = if(row) = =                                          | 1)         |
|                                                        | ±)         |
|                                                        |            |
| $LPC_GPIOI ->FIOSET = 0X00F00000$                      | J;         |
| $LPC_GPIOI->FIOCLR = row_va.$                          | ⊥;         |
|                                                        | J;         |
| scan();                                                |            |
| if(KEY_PRESSED ==                                      | 1)         |
| break;                                                 |            |
| } //ei                                                 | nd         |
| <pre>for(row=1;row&lt;5;row++)</pre>                   |            |
| if(KEY PRESSED ==                                      | 1)         |
| break;                                                 |            |

| and and  |               | SK            | KIT         |                   | Teaching Process         |                 | Rev No.: 1.0                     |
|----------|---------------|---------------|-------------|-------------------|--------------------------|-----------------|----------------------------------|
| BRI KRIS |               | Doc (         | Code:       | EC.SKIT.Ph5b1.F03 |                          |                 | Date: 18-08-2019                 |
| **       | ANGALORE*     | Tit           | le:         | Course Lab Manual |                          |                 | Page: 21 / 28                    |
| Copyri   | ght ©2017. cA | AS. All right | s reserved. |                   |                          |                 |                                  |
|          |               |               |             | }                 | //2nd                    |                 | while(1)                         |
|          |               |               |             | for(i=0;i<16;     | i++)                     |                 |                                  |
|          |               |               |             | {                 |                          |                 |                                  |
|          |               |               |             | if(key            | ==                       |                 | SCAN CODE[i])                    |
|          |               |               |             | {                 |                          |                 | —                                |
|          |               |               |             | kev               | =                        | А               | SCII CODE[i];                    |
|          |               |               |             | break:            |                          |                 | ,                                |
|          |               |               |             | } //end           | if(key                   | ==              | SCAN CODE[1])                    |
|          |               |               |             | ) // Cilia        | //end                    | for(            | $i = 0 \cdot i < 16 \cdot i + 1$ |
|          |               |               |             | tomol             |                          | 101 (           |                                  |
|          |               |               |             |                   | _                        |                 | UXCC,                            |
|          |               |               |             | 1 c d c c c c (); | <b>\</b>                 |                 |                                  |
|          |               |               |             |                   | );                       |                 |                                  |
|          |               |               |             | LCa_puts(&key     | );                       |                 | -                                |
|          |               |               |             | }                 | //end                    | while           | 1                                |
|          |               |               |             | }                 | //end                    |                 | main                             |
|          |               |               |             | void              |                          |                 | scan(void)                       |
|          |               |               |             | {                 |                          |                 |                                  |
|          |               |               |             | unsigned          | long                     |                 | <pre>col_val;</pre>              |
|          |               |               |             | col val           | =                        | LPC G           | PIOO->FIOPIN;                    |
|          |               |               |             | col val           | ~=                       | _               | 0x00078000;                      |
|          |               |               |             | if(col val !      | $= 0 \times 00078000)$   | // if           | key pressed                      |
|          |               |               |             | -                 |                          |                 |                                  |
|          |               |               |             | for(i=0;i<500     | ;i++); //                | Debour          | nce delav                        |
|          |               |               |             | col val           | =                        | LPC G           | PTO0->FTOPTN:                    |
|          |               |               |             | col val           | ج&=                      |                 | 0x00078000:                      |
|          |               |               |             | if(col val l=     | = 0×00078000) /          | / confirm       | key pressed                      |
|          |               |               |             | aftor             | dobouno                  |                 | valob<br>valob                   |
|          |               |               |             |                   | debound                  | C               | ueray                            |
|          |               |               |             | ן<br>תהסהתת אהא   | - 1. // kou              | nr              | ia confirmed                     |
|          |               |               |             | REI_FRESSED       | -1, // Key               | fress .         |                                  |
|          |               |               |             | COI_VAI >>- I     | J; //COL_VAL SH          | filed to        | come at lower                    |
|          |               |               |             | , eraaru          |                          | lirst           | byte                             |
|          |               |               |             | row_val >>=       | 16; //row_val            | sniited         | to come at                       |
|          |               |               |             | higher            | nibble of                | tır             | st byte                          |
|          |               |               |             | key               | =                        | COL             | _val row_val;                    |
|          |               |               |             | } //2nd           | lf(col_val               | !=              | 0x00000000)                      |
|          |               |               |             | } //1 :           | st if(col_va             | 1 !=            | 0x0000000)                       |
|          |               |               |             | } //end scan      |                          |                 |                                  |
| 8        | Observa       | ition         | Table,      | •                 |                          |                 |                                  |
|          | Look-up       |               | Table,      |                   |                          |                 |                                  |
|          | Output        |               |             |                   |                          |                 |                                  |
| 9        | Sample        | Calcula       | ations      | • -               |                          |                 |                                  |
| 10       | Graphs.       | Output        | t           |                   |                          |                 |                                  |
|          |               |               |             |                   |                          |                 |                                  |
| 11       | Results       | & Anal        | ysis        | All the keys c    | on the hex keypad were d | isplayed on the | LCD screen.                      |
| 12       | Applicat      | ion Are       | as          | •                 |                          | ,               |                                  |
| 13       | Remark        | s             | -           |                   |                          |                 |                                  |
| 1/       | Faculty       | -<br>Sianati  | Ire with    |                   |                          |                 |                                  |
| '-       | Date          | orginall      |             |                   |                          |                 |                                  |

| ANSTITUTE OF AN | SKIT      | Teaching Process  | Rev No.: 1.0     |
|-----------------|-----------|-------------------|------------------|
| San Kriss       | Doc Code: | EC.SKIT.Ph5b1.F03 | Date: 18-08-2019 |
| *BANGALORE*     | Title:    | Course Lab Manual | Page: 22 / 28    |

Experiment 08: Using the Internal PWM module of ARM controller generate PWM and vary its duty cycle.

| - | Experiment No.:                                                           | 8                    | Marks                                                                                                    |                                                                                                    | Date                                                                                                    |                                                                                                    | Date                                                                                                    |                                                                                                    |
|---|---------------------------------------------------------------------------|----------------------|----------------------------------------------------------------------------------------------------|----------------------------------------------------------------------------------------------------|----------------------------------------------------------------------------------------------------|----------------------------------------------------------------------------------------------------|----------------------------------------------------------------------------------------------------|----------------------------------------------------------------------------------------------------|
| 1 | Title                                                                     | Usi                  | ng the Interr                                                                                                    | nal PWM m                                                                                                    | nodule of AR                                                                                                    | V controller ge                                                                                                    | enerate PWN                                                                                                    | I and vary its                                                                                                |
|   |                                                                           | duty                 | y cycle.                                                                                                    |                                                                                                    |                                                                                                    |                                                                                                    |                                                                                                    |                                                                                                    |
| 2 | Course Outcomes                                                           | Usii<br>dut <u>y</u> | ng the Interr<br>y cycle.                                                                                                    | nal PWM m                                                                                                    | nodule of AR                                                                                                    | A controller ge                                                                                                    | enerate PWN                                                                                                    | 1 and vary its                                                                                                |
| 3 | Aim                                                                       | Usii<br>dutv         | ng the Interr<br>v cycle.                                                                                                    | nal PWM m                                                                                                    | nodule of AR                                                                                                    | A controller ge                                                                                                    | enerate PWN                                                                                                    | 1 and vary its                                                                                                |
| 4 | Material / Equipment<br>Required                                          | Lab                  | Manual                                                                                                    |                                                                                                    |                                                                                                    |                                                                                                    |                                                                                                    |                                                                                                    |
| 5 | Theory, Formula,<br>Principle, Concept                                    |                      | PWM                                                                                                    | P WM<br>2                                                                                                    | O/P<br>JP10<br>PIN MALE BE                                                                                                    | RG YELLOV<br>R69<br>RESI                                                                                                    | R36<br>479<br>W LED<br>STOR                                                                                                    | ₹~                                                                                                    |
| 6 | Procedure, Program,<br>Activity, Algorithm,<br>Pseudo Code                |                      | <ul> <li>Step1:</li> <li>Step2:</li> <li>Step3:<br/>PWM a</li> <li>Step4:<br/>interrup</li> <li>Step5:<br/>dictates</li> <li>Step6:<br/>determ<br/>100,200</li> <li>Step7:</li> <li>Step8:<br/>enable</li> </ul> | Set bit 6 of<br>Configure F<br>Program F<br>and enable of<br>Program N<br>of for the ma<br>Set up a r<br>s the upper<br>Initialize Mf<br>ines the<br>Detc.).<br>Program La<br>Program Ti<br>PWM. | PCONP regis<br>PINSEL7 to se<br>PWM Control<br>output.<br>Match Control<br>atch register f<br>match count<br>limit of termir<br>R2 (match re<br>incremental<br>atch enable re<br>imer Control | eter to set PWN<br>et P3.25 for PV<br>Register (PC<br>I Register (MC<br>PWMMR0.<br>in MR0(match<br>al count.<br>gister 2). The<br>steps (i.e<br>gister (LER) to<br>Register (TCR | A power on.<br>VM1.2<br>R) to enable<br>CR) to rese<br>register 0).<br>count value<br>increase<br>o enable all the<br>to set/rese | e single edge<br>and set the<br>This register<br>in the register<br>n steps o<br>he latches.<br>t counter and |
|   |                                                                           |                      | <ul> <li>Algorit</li> <li>1. Prog</li> <li>2. Initia</li> <li>3. Initia</li> <li>4. Incres</li> <li>5. Go b</li> <li>6. End.</li> </ul>                                                                          | hm:<br>gram the ne<br>lize the terr<br>lize the incr<br>ement the co<br>pack to step                                                                                                    | ecessary regis<br>minal count in<br>remental cour<br>ount in accord<br>3 if terminal c                                                                                                    | ters for the pe<br>a register.<br>It in a register.<br>lance wit the v<br>ount is reache                                                                                         | ripheral.<br>alue set in S<br>d.                                                                                                  | tep3.                                                                                                    |
| 7 | Block, Circuit, Model<br>Diagram, Reaction<br>Equation, Expected<br>Graph | #i:<br>vo            | nclude <<br>id pwm_i<br>id PWM1_<br>int ma<br>{                                                                                                    | LPC17xx<br>nit(voi<br>IRQHand<br>ain(void                                                                                                    | (.H><br>Ld);<br>ller(voic<br>d)                                                                                                    | .);                                                                                                    |                                                                                                    |                                                                                                    |

| SKIT     |               | SKIT                     | Teaching Process                                                                                                    | Rev No.: 1.0     |
|----------|---------------|--------------------------|----------------------------------------------------------------------------------------------------|------------------|
| GRI KRIS |               | Doc Code:                | EC.SKIT.Ph5b1.F03                                                                                                    | Date: 18-08-2019 |
| ***      | ANGALORE*     | Title:                   | Course Lab Manual                                                                                                    | Page: 23 / 28    |
| Copyrig  | ght ©2017. cA | AS. All rights reserved. |                                                                                                    |                  |
|          |               |                          | <pre>pwm_init();</pre>                                                                                                    |                  |
|          |               |                          | while(1);                                                                                                    |                  |
|          |               |                          | } //end of main                                                                                                    |                  |
|          |               |                          | yoid num init (woid)                                                                                                    |                  |
|          |               |                          |                                                                                                    |                  |
|          |               |                          |                                                                                                    |                  |
|          |               |                          | LPC_SC->PCONP  = (1<<6); //PWM1 is pow                                                                                                    | vered            |
|          |               |                          | LPC PINCON->PINSEL7  = 0x000C0000                                                                                                    | );               |
|          |               |                          | _                                                                                                    |                  |
|          |               |                          | $I_{PC} PWM1 - > PCR = 0 \times 00000400$ :                                                                                                    |                  |
|          |               |                          |                                                                                                    |                  |
|          |               |                          | I DC DWM1 > MCD = 0.00000002.                                                                                                    |                  |
|          |               |                          | $\frac{1}{1} \frac{1}{1} \frac{1}$ |                  |
|          |               |                          | LPC_PWMI->MR0 = 30000; //setup matc                                                                                                    | ch register0     |
|          |               |                          | LPC_PWM1->MR2 = 0x00000100;                                                                                                    |                  |
|          |               |                          | LPC PWM1->LER = 0x000000FF; //ena                                                                                                    | able shadow      |
|          |               |                          | vqoo                                                                                                    | //register       |
|          |               |                          | $I_{PC} PWM1 - > TCR = 0 \times 0.0000002 : //RES$                                                                                                    | SET COUNTER      |
|          |               |                          |                                                                                                    | //DDECCALED      |
|          |               |                          |                                                                                                    | //FRESCALER      |
|          |               |                          | $ LPC_PWMI->TCR = 0x0000009; //enab$                                                                                                    | le PWM and       |
|          |               |                          | counter                                                                                                    |                  |
|          |               |                          | NVIC EnableIRQ(PWM1 IRQn);                                                                                                    |                  |
|          |               |                          | return;                                                                                                    |                  |
|          |               |                          | }                                                                                                    |                  |
|          |               |                          | woid DWM1 TROH                                                                                                    | landler (void)   |
|          |               |                          |                                                                                                    |                  |
|          |               |                          |                                                                                                    |                  |
|          |               |                          | LPC_PWMI->IR = 0xii; //reset the                                                                                                    | Interrupts       |
|          |               |                          | if(LPC_PWM1->MR2<27000)                                                                                                    |                  |
|          |               |                          | {                                                                                                    |                  |
|          |               |                          | LPC PWM1->MR2+=100; //Increases                                                                                                    | the Duty         |
|          |               |                          | cvcle //at every                                                                                                    | match            |
|          |               |                          | if (IPC DWM1-                                                                                                    | ->MR2>=27000)    |
|          |               |                          |                                                                                                    | /MIX2/=2/000)    |
|          |               |                          |                                                                                                    |                  |
|          |               |                          | LPC_PWM1->MR2=100; //If mr2 reaches                                                                                                    | 27000 //the      |
|          |               |                          | mr2 is rolled to                                                                                                    | o 100            |
|          |               |                          | }                                                                                                    |                  |
|          |               |                          | }                                                                                                    |                  |
|          |               |                          |                                                                                                    |                  |
|          |               |                          | IDC DWM1 NIED - 0.000000EE. //Em                                                                                                    | abling Tatab     |
|          |               |                          | $\frac{1}{2} = \frac{1}{2} = \frac{1}$                                                                                                    | abiling Laten    |
|          |               |                          | register                                                                                                    |                  |
|          |               |                          | } //to copy new MR2 Value.                                                                                                    |                  |
| 8        | Observa       | ation Table              | <ul> <li>Truth table verification</li> </ul>                                                                                                    |                  |
|          | Look-up       | Table, Output            |                                                                                                    |                  |
| 9        | Sample        | Calculations             | • -                                                                                                    |                  |
| 10       | Granhe        | Outputo                  |                                                                                                    |                  |
| 10       | Grapris,      |                          |                                                                                                    |                  |
| 11       | Results       | & Analysis               | •                                                                                                    |                  |
| 12       | Applicat      | ion Areas                | •                                                                                                    |                  |
| 13       | Remark        | S                        |                                                                                                    |                  |
| 14       | Faculty       | Signature with           |                                                                                                    |                  |
| ' '      | Date          | elgilatore with          |                                                                                                    |                  |

|             | SKIT      | Teaching Process  | Rev No.: 1.0     |
|-------------|-----------|-------------------|------------------|
|             | Doc Code: | EC.SKIT.Ph5b1.F03 | Date: 18-08-2019 |
| #BANGALORE* | Title:    | Course Lab Manual | Page: 24 / 28    |

#### Experiment 09 : Demonstrate the use of an external interrupt to toggle an LED On/Off.

| 1<br>2<br>3<br>4 |                                                                                       | 9                            | Marks                                                                                                    |                                                                                                    | Date                                                                                                    |                                                                                                    | Date                                                                                                    |                                      |     |  |
|------------------|---------------------------------------------------------------------------------------|------------------------------|----------------------------------------------------------------------------------------------------|----------------------------------------------------------------------------------------------------|----------------------------------------------------------------------------------------------------|----------------------------------------------------------------------------------------------------|----------------------------------------------------------------------------------------------------|--------------------------------------|-----|--|
| 1<br>2<br>3<br>4 |                                                                                       |                              |                                                                                                    |                                                                                                    | Planned                                                                                                    |                                                                                                    | Conducted                                                                                                    |                                      |     |  |
| 2 3 4 5          | Title                                                                                 | Write v                      | verilog coo                                                                                                    | le to realize a                                                                                                    | II the logic ga                                                                                                | ites                                                                                                    |                                                                                                    |                                      |     |  |
| 3                | Course Outcomes                                                                       | Create                       | and ve                                                                                                    | rify functiona                                                                                                    | ality of vario                                                                                                 | ous gates a                                                                                                | at the different                                                                                                    | ent level                            | of  |  |
| 3 4 5            |                                                                                       | abstra                       | ctions.                                                                                                    |                                                                                                    |                                                                                                    |                                                                                                    |                                                                                                    |                                      |     |  |
| 4                | Aim                                                                                   | Write \                      | /erilog co                                                                                                    | de to realize                                                                                                    | all the logic g                                                                                                | jates in beha                                                                                              | vioural, dataf                                                                                                    | low and g                            | ate |  |
| 4                |                                                                                       | level m                      | nodeling.                                                                                                    |                                                                                                    |                                                                                                    |                                                                                                    |                                                                                                    |                                      |     |  |
| 5                | Material / Equipment                                                                  | tLab Ma                      | anual                                                                                                    |                                                                                                    |                                                                                                    |                                                                                                    |                                                                                                    |                                      |     |  |
| 5                | Required                                                                              |                              |                                                                                                    |                                                                                                    |                                                                                                    |                                                                                                    |                                                                                                    |                                      |     |  |
| Ŭ                | Theory, Formula                                                                       | ,                            |                                                                                                    |                                                                                                    |                                                                                                    |                                                                                                    |                                                                                                    |                                      |     |  |
|                  | Principle, Concept                                                                    |                              | ا ما ما ما ما                                                                                                    |                                                                                                    |                                                                                                    |                                                                                                    |                                                                                                    |                                      |     |  |
| 6                | Procedure, Program<br>Activity, Algorithm                                             | •                            | 1. Conf                                                                                                    | i <b>m:</b><br>igure the pins                                                                                                    | as external i                                                                                                  | nterrupts in P                                                                                             | INSELx regis                                                                                                    | ter.                                 |     |  |
|                  | Pseudo Code                                                                           | •                            | 2. Clear                                                                                                    | any pending                                                                                                    | interrupts in                                                                                                  | EXTINT.                                                                                                    | -                                                                                                    |                                      |     |  |
|                  |                                                                                       | •                            | 3. Conf                                                                                                    | gure the EIN                                                                                                    | Tx as Edge/L                                                                                                   | evel triggered                                                                                             | in EXTMOD                                                                                                    | E register                           | .   |  |
|                  |                                                                                       | •                            | 4. Sele                                                                                                    | ect the polar                                                                                                    | ity (Falling/R                                                                                                 | ising Edge,                                                                                                | Active Low/                                                                                                    | High) of                             | the |  |
|                  |                                                                                       |                              | interrup                                                                                                    | t in EXTPOL                                                                                                    | AR register.                                                                                                   |                                                                                                    |                                                                                                    |                                      |     |  |
|                  |                                                                                       | •                            | 5. Fina                                                                                                    | lly enable the                                                                                                    | e interrupts b                                                                                                 | y calling NV                                                                                               | IC_EnableIR                                                                                                    | Q() with I                           | RQ  |  |
|                  |                                                                                       |                              | number                                                                                                    |                                                                                                    |                                                                                                    |                                                                                                    |                                                                                                    |                                      |     |  |
| 7                | Block, Circuit, Mode                                                                  |                              |                                                                                                    |                                                                                                    | - I DC                                                                                                    | 3.3V                                                                                                    |                                                                                                    |                                      |     |  |
|                  | Diagram, Reaction                                                                     | 1                            | EX                                                                                                    | r INT3 fo                                                                                                    | r LPC176                                                                                                    | s Ţ                                                                                                    | R21                                                                                                    |                                      |     |  |
|                  | Equation, Expected                                                                    |                              |                                                                                                    |                                                                                                    | JP6                                                                                                    | . <u>}</u>                                                                                                 | SW2                                                                                                    |                                      |     |  |
|                  | Graph                                                                                 |                              | EINT                                                                                                    | 2                                                                                                    | PIN MALE B                                                                                                    | ERG                                                                                                    | SJIT REY                                                                                                    |                                      |     |  |
|                  |                                                                                       |                              |                                                                                                    |                                                                                                    |                                                                                                    |                                                                                                    | 0.1uF                                                                                                    |                                      |     |  |
|                  |                                                                                       |                              |                                                                                                    |                                                                                                    | <b>R</b> 39                                                                                                    | L2                                                                                                    | ÷                                                                                                    | - ·                                  |     |  |
|                  |                                                                                       |                              |                                                                                                    |                                                                                                    | 2K3                                                                                                    | ~~                                                                                                    |                                                                                                    | з∨                                   |     |  |
|                  |                                                                                       |                              |                                                                                                    |                                                                                                    |                                                                                                    | LED                                                                                                    |                                                                                                    |                                      |     |  |
|                  |                                                                                       | Pro                          | arem                                                                                                    |                                                                                                    |                                                                                                    |                                                                                                    |                                                                                                    |                                      |     |  |
|                  |                                                                                       | #in                          | nclude <lp< th=""><th>C17xx.h&gt;</th><th></th><th></th><th></th><th></th><th></th></lp<>                                                      | C17xx.h>                                                                                                    |                                                                                                    |                                                                                                    |                                                                                                    |                                      |     |  |
|                  |                                                                                       | vo:<br>int                   | id EINT3_<br>t main(vo                                                                                                    | lRQHandler(v<br>id)                                                                                                    | old);                                                                                                    |                                                                                                    |                                                                                                    |                                      |     |  |
|                  |                                                                                       | {                            | LPC PT                                                                                                    | NCON->PINSEL                                                                                                    | $4 = 0 \times 04000$                                                                                           | 000. //E                                                                                                   | 22 13 as FINT3                                                                                                    |                                      |     |  |
|                  |                                                                                       |                              | LPC_PI                                                                                                    | NCON->PINSEL                                                                                                    | $4 \&= 0 \times FCFFF$                                                                                         | 'FFF; //I                                                                                                  | 2.12 GPIO for LI                                                                                                    | ED                                   |     |  |
|                  |                                                                                       |                              | LPC_GP<br>LPC_GP                                                                                                    | IO2->FIODIR<br>IO2->FIOSET                                                                                                    | $= 0 \times 00001000 \\= 0 \times 00001000$                                                                    | ; //F<br>; //I                                                                                             | 2.12 is assigned on the second second | output<br>t on                       |     |  |
|                  |                                                                                       |                              | LPC_SC                                                                                                    | ->EXTINT = 0                                                                                                    | x00000008; //                                                                                                  | writing 1 clr the i                                                                                        | nt, get set if there                                                                                                    | is int.                              |     |  |
|                  |                                                                                       |                              | LPC_SC<br>LPC_SC                                                                                                    | ->EXTMODE =<br>->EXTPOLAR =                                                                                                    | 0x00000008;<br>0x00000000;                                                                                     | <pre>//EINT3 is initiat //EINT3 is fallin</pre>                                                            | ed as edge senitive                                                                                                    | e                                    |     |  |
|                  |                                                                                       |                              | NVIC_EnableIRQ(EINT3_IRQn); //core_cm3.h                                                                                                    |                                                                                                    |                                                                                                    |                                                                                                    |                                                                                                    |                                      |     |  |
|                  |                                                                                       |                              | while(                                                                                                    | 1);                                                                                                    | T3_IRQn);                                                                                                    | //core_cm                                                                                                  | 3.h                                                                                                    |                                      |     |  |
|                  |                                                                                       | }<br>vo:<br>{                | while(<br>id EINT3_                                                                                                    | IRQHandler(v                                                                                                    | T3_IRQn);<br>oid)                                                                                              | //core_cm                                                                                                  | .3.h                                                                                                    |                                      |     |  |
|                  |                                                                                       | }<br>vo:<br>{<br>}           | while(<br>id EINT3_<br>LPC_SC<br>LPC_GP                                                                                                    | IRQHandler(v<br>->EXTINT = 0<br>IO2->FIOPIN                                                                                                    | T3_IRQn);<br>oid)<br>x00000008;<br>^= 0x0000100                                                                | //core_cm                                                                                                  | //cleares the                                                                                                    | interrupt                            |     |  |
| 8                | Observation Table                                                                     | }<br>vo:<br>{<br>}           | while(<br>id EINT3_<br>LPC_SC<br>LPC_GP<br>Truth tal                                                                                           | <pre>line control (control control con</pre> | T3_IRQn);<br>oid)<br>x00000008;<br>^= 0x0000100                                                                | //core_cm                                                                                                  | //cleares the                                                                                                    | interrupt                            |     |  |
| 8                | Observation Table                                                                     | }<br>vo:<br>{<br>}           | while(<br>id EINT3_<br>LPC_SC<br>LPC_GP<br>Truth tal                                                                                           | <pre>IRQHandler(v -&gt;EXTINT = 0 IO2-&gt;FIOPIN Dle verification</pre>                                                                                                    | T3_IRQn);<br>oid)<br>x00000008;<br>^= 0x0000100<br>]                                                           | //core_cm<br>0;                                                                                            | //cleares the                                                                                                    | interrupt                            |     |  |
| 8                | Observation Table<br>Look-up Table<br>Output                                          | }<br>vo:<br>{<br>}           | while(<br>id EINT3_<br>LPC_SC<br>LPC_GP<br>Truth tal                                                                                           | <pre>Displaying (EIN 1); IRQHandler(v -&gt;EXTINT = 0 102-&gt;FIOPIN Die verification</pre>                                                                                                    | T3_IRQn);<br>oid)<br>x00000008;<br>^= 0x0000100<br>]                                                           | //core_cm<br>0;                                                                                            | //cleares the                                                                                                    | interrupt                            |     |  |
| 8                | Observation Table<br>Look-up Table<br>Output<br>Sample Calculations                   | }<br>vo:<br>{<br>}           | while(<br>id EINT3_<br>LPC_SC<br>LPC_GP<br>Truth tal                                                                                           | <pre>Distance ();<br/>IRQHandler(v<br/>-&gt;EXTINT = 0<br/>IO2-&gt;FIOPIN<br/>Die verification</pre>                                                                                                    | T3_IRQn);<br>oid)<br>x00000008;<br>^= 0x0000100                                                                | //core_cm<br>0;                                                                                            | //cleares the                                                                                                    | interrupt                            |     |  |
| 8<br>9<br>10     | Observation Table<br>Look-up Table<br>Output<br>Sample Calculations<br>Graphs, Output | }<br>vo:<br>{<br>}           | while(<br>id EINT3_<br>LPC_SC<br>LPC_GP<br>Truth tal                                                                                           | 1);<br>IRQHandler(v<br>->EXTINT = 0<br>IO2->FIOPIN<br>Dle verification                                                                                                    | T3_IRQn);<br>oid)<br>x00000008;<br>^= 0x0000100<br>]                                                           | //core_cm<br>0;                                                                                            | //cleares the                                                                                                    | interrupt                            |     |  |
|                  |                                                                                       | Pro<br>#i1<br>vo<br>in1<br>{ | gram:<br>nclude <lp<br>id EINT3_<br/>t main(vo<br/>LPC_PI<br/>LPC_PI<br/>LPC_GP<br/>LPC_GP<br/>LPC_SC<br/>LPC_SC<br/>LPC_SC<br/>NVIC_E</lp<br> | C17xx.h><br>IRQHandler(v<br>id)<br>NCON->PINSEL<br>NCON->PINSEL<br>IO2->FIODIR<br>IO2->FIOSET<br>->EXTINT = 0<br>->EXTINT = 0<br>->EXTMODE =<br>->EXTPOLAR =                                                                                                    | <pre>oid); 4  = 0x04000 4 &amp;= 0xFCFFF = 0x00001000 = 0x00001000 x00000008; // 0x00000008; 0x00000008;</pre> | 0000; //F<br>FFFF; //F<br>; //I<br>; //I<br>writing 1 clr the i<br>//EINT3 is initiat<br>//EINT3 is fallin | 22.13 as EINT3<br>22.12 GPIO for LI<br>22.12 is assigned on<br>initiall LED is kep<br>nt, get set if there<br>ed as edge sensitive<br>age dge sensitive                                                                                                    | ED<br>putput<br>t on<br>is int.<br>e |     |  |

| AN INS   |                                       | SKIT                     | Teaching Process  | Rev No.: 1.0     |
|----------|---------------------------------------|--------------------------|-------------------|------------------|
| SAI KRIS | A A A A A A A A A A A A A A A A A A A | Doc Code:                | EC.SKIT.Ph5b1.F03 | Date: 18-08-2019 |
| * BA     | NGALORE*                              | Title:                   | Course Lab Manual | Page: 25 / 28    |
| Copyrig  | ht ©2017. cA                          | AS. All rights reserved. |                   |                  |
| 12       | Applicat                              | ion Areas                | •                 |                  |
| 13       | 3 Remarks                             |                          |                   |                  |
| 14       | 4 Faculty Signature with              |                          |                   |                  |
|          | Date                                  |                          |                   |                  |

# Experiment 10: Display the Hex digits 0 to F on a 7-segment LED interface, with an appropriate delay in between.

| - | Experiment No.:                                            | 10 Marks                                                                                                    |                                                                                                    | Date                                                                                                    |                                                                                                    | Date                                                                                       |                                                                           |                         |
|---|------------------------------------------------------------|----------------------------------------------------------------------------------------------------|----------------------------------------------------------------------------------------------------|----------------------------------------------------------------------------------------------------|----------------------------------------------------------------------------------------------------|--------------------------------------------------------------------------------------------|---------------------------------------------------------------------------|-------------------------|
|   |                                                            |                                                                                                    |                                                                                                    | Planned                                                                                                    |                                                                                                    | Conducted                                                                                  |                                                                           |                         |
| 1 | Title                                                      | Display the He                                                                                                    | ex digits 0                                                                                                    | to F on a                                                                                                    | 7-segment                                                                                                    | LED interfa                                                                                | ice, with                                                                 | an                      |
| 2 | Course Outcomes                                            | Display the He                                                                                                    | ex digits 0                                                                                                    | to F on a                                                                                                    | 7-segment                                                                                                    | LED interfa                                                                                | ce, with                                                                  | an                      |
|   |                                                            | appropriate dela                                                                                                    | y in between.                                                                                                    |                                                                                                    |                                                                                                    |                                                                                            |                                                                           |                         |
| 3 | Aim                                                        | Display the He                                                                                                    | ex digits 0                                                                                                    | to F on a                                                                                                    | 7-segment                                                                                                    | LED interfa                                                                                | ce, with                                                                  | an                      |
| 1 | Matorial / Equipmont                                       | appropriate dela                                                                                                    | y in between.                                                                                                    |                                                                                                    |                                                                                                    |                                                                                            |                                                                           |                         |
| 4 | Required                                                   |                                                                                                    |                                                                                                    |                                                                                                    |                                                                                                    |                                                                                            |                                                                           |                         |
| 5 | Theory, Formula,                                           | Basic structure                                                                                                    | of programmi                                                                                                    | ng in verilog,                                                                                                    | Logical expr                                                                                                    | ession and T                                                                               | ruth table                                                                | e for                   |
|   | Principle, Concept                                         | all the logic gate                                                                                                    | S.                                                                                                    |                                                                                                    | <b>·</b> ·                                                                                                    |                                                                                            |                                                                           |                         |
| 6 | Procedure, Program,<br>Activity, Algorithm,<br>Pseudo Code | <ul> <li>Algoritl</li> <li>1. Start</li> <li>2. Prep</li> <li>3. Conf</li> <li>4. Conf<br/>and P0</li> <li>5. Enab</li> <li>6. Clea<br/>with del</li> <li>7. If the</li> <li>8. Othe<br/>continu</li> <li>9. End.</li> </ul> | are the lookup<br>igure the Pins<br>igure P0.4-p0<br>20 (enable pi<br>le the two Dis<br>r the P0.4-P0<br>ay.<br>count is not e<br>erwise initiali<br>ously. | p table for sev<br>sel0 and pinse<br>0.11(data lines<br>ins for seven s<br>splays.<br>0.11 and send<br>equal to 10h(<br>ize the cour                                                                                                    | ven segment<br>el1 for genera<br>s for seven se<br>segment) as<br>d the seven-s<br>16) repeat ste<br>nt to zero a | display.<br>Il I/O.<br>egment displa<br>output pin.<br>segment code<br>ep 6.<br>and repeat | ay) and P(<br>e one by<br>step 5 to                                       | 0.19<br>one<br>o 7      |
|   | Diagram, Reaction<br>Equation, Expected<br>Graph           |                                                                                                    | *PB0<br>*PB1 4 13<br>*PB2 6 133<br>*PB2 6 133<br>*PB3 11 241<br>*PB6 115 233<br>*PB7 17 244<br>*PB7 19 24<br>*PB7 74H                                       | 1 1/1 18<br>1 1/3 16<br>1 1/3 1/4<br>1 1/3 1/4<br>2 1/1 9<br>2 1/1 9<br>2 2/1 9<br>2 2/1 9 |                                                                                                    |                                                                                            | SEG A B<br>SEG C<br>SEG C<br>SEG D<br>SEG E<br>SEG E<br>SEG G<br>G<br>DP1 |                         |
|   |                                                            | <pre>#include unsigned unsigned 0x000005b0 0x000004f0 0x00000070 0x000007f0 0x00000390</pre>                                                                                                    | int dela<br>int Dia<br>, 0x00<br>, 0x00                                                                                                    | ay, cour<br>sp[16]={(<br>000660,0<br>0006f0,                                                                                                    | nt=0, Sw<br>Dx000003:<br>x000006d<br>0x0000                                                                       | <lf<br>vitchcour<br/>f0, 0x0<br/>0, 0x0<br/>0770,0x0</lf<br>                               | 2C17xx.<br>ht=0,<br>00000000<br>000007c                                   | .h><br>j;<br>50,<br>40, |

| and a second |              | SKIT                    | Teaching Process                                    | Rev No.: 1.0     |
|--------------|--------------|-------------------------|-----------------------------------------------------|------------------|
| SRI KRIS     | Noco I       | Doc Code:               | EC.SKIT.Ph5b1.F03                                   | Date: 18-08-2019 |
| 10           | ANGALORE*    | Title:                  | Course Lab Manual                                   | Page: 26 / 28    |
| Copyrig      | ht ©2017. cA | AS. All rights reserved | 0000005.00                                          | 000007101        |
|              |              |                         | UXUUUUUSEU, UXUUUUU/90,                             | UXUUUUU/10};     |
|              |              |                         | #deline ALLDISP 0x00100000 //Select al              | T display by     |
|              |              |                         | Holding DATA DODT ON OUODOffo //DO 4 to             | p0.20            |
|              |              |                         | #deline DATAPORI 0x00000110 //P0.4 co               | PU.II : Dala     |
|              |              |                         | int main                                            | (void)           |
|              |              |                         |                                                     | (VOIU)           |
|              |              |                         | LPC PINCON->PINSEL0 =                               | 0×0000000.       |
|              |              |                         | LPC PINCON->PINSEL1 =                               | 0×00000000;      |
|              |              |                         | LPC GPIO0->FIODIR =                                 | 0x00180ff0;      |
|              |              |                         | while(1)                                            | 011001001001100, |
|              |              |                         |                                                     |                  |
|              |              |                         | {                                                   |                  |
|              |              |                         | LPC GPIOO->FIOSET  =                                | ALLDISP;         |
|              |              |                         | LPC GPIO0->FIOCLR =0x00000ff0; //clea               | ar the data      |
|              |              |                         | lines to 7-segment                                  | displays         |
|              |              |                         | LPC_GPIO0->FIOSET=Disp[Switchcount]; /              | //get the 7-     |
|              |              |                         | seg display value from t                            | che array        |
|              |              |                         | <pre>for(delay=0;delay&lt;300000;delay++); //</pre> | ′ 1s delay       |
|              |              |                         | Switchcount++;                                      |                  |
|              |              |                         | if (Switchcount == $0x10$ ) // 0 to                 | F has been       |
|              |              |                         | displayed ? go back                                 | to 0             |
|              |              |                         |                                                     |                  |
|              |              |                         | Switchcount =                                       | 0;               |
|              |              |                         | LPC_GPIOU->FIOCLR=UXUUI8UIIU;                       |                  |
| -            | Ohaamaa      | Kan Tabla               | }                                                   |                  |
| 8            | Observa      | ition Table             | 2                                                   |                  |
|              | LOOK-UP      | Table                   | 3                                                   |                  |
| 0            | Sampla       | Coloulationa            |                                                     |                  |
| 9            | Graphs       |                         |                                                     |                  |
| 10           | Bosulto      | & Analysis              | •                                                   |                  |
| 12           | Annlicati    | ion Areas               | •                                                   |                  |
| 13           | Remarke      | 2                       |                                                     |                  |
| 14           | Faculty      | -<br>Signature with     | <u>ا</u>                                            |                  |
|              | Date         |                         |                                                     |                  |
|              | Build        |                         |                                                     |                  |

## Experiment 11 : Interface a simple Switch and display its status through Relay, Buzzer and LED.

| - | Experiment No.:      | 11  | Marks      | Date    | Date      |  |
|---|----------------------|-----|------------|---------|-----------|--|
|   |                      |     |            | Planned | Conducted |  |
| 1 | Title                |     |            |         |           |  |
| 2 | Course Outcomes      |     |            |         |           |  |
| 3 | Aim                  |     |            |         |           |  |
| 4 | Material / Equipment | Lab | Manual     |         |           |  |
|   | Required             |     |            |         |           |  |
| 5 | Theory, Formula      |     |            |         |           |  |
|   | Principle, Concept   |     |            |         |           |  |
| 6 | Procedure, Program   |     | Algorithm: |         |           |  |
|   | Activity, Algorithm, |     | • 1. Start |         |           |  |

| SKIT     |              |                | Teaching Process | Rev No.: 1.0 |                                                          |                         |
|----------|--------------|----------------|------------------|--------------|----------------------------------------------------------|-------------------------|
| SRI KRIS |              | Doc C          | Code:            | EC.SKI       | T.Ph5b1.F03                                              | Date: 18-08-2019        |
| *8       | ANGALORE*    | Tit            | le:              | Course       | Lab Manual                                               | Page: 27 / 28           |
| Copyrig  | ht ©2017. cA | AS. All rights | s reserved.      |              |                                                          |                         |
|          | Pseudo       | Code           |                  | •            | 2. Configure the pin for general IO.                     |                         |
|          |              |                |                  | •            | 3. Configure the pin as output port.                     |                         |
|          |              |                |                  | •            | 4. Check if the switch is pressed, if yes turn on the bu | zzer and relay.         |
|          |              |                |                  | •            | 5. Introduce some delay                                  |                         |
|          |              |                |                  | •            | 6. Turn off the buzzer and relay.                        |                         |
|          |              |                |                  | •            | 7. End                                                   |                         |
| 7        | Block, (     | Circuit,       | Model            |              |                                                          |                         |
|          | Diagram      | ı, R           | eaction          |              | CN5 RELAY × 11 013                                       |                         |
|          | Equatior     | n, Ex          | pected           |              |                                                          |                         |
|          | Graph        |                |                  |              | FED LED(3mm) GOODSKY RELAY                               |                         |
|          |              |                |                  |              |                                                          |                         |
|          |              |                |                  |              | BUZZER SV BUZZER                                         |                         |
|          |              |                |                  |              | P0.24 BUZZ H64 12E 2                                     |                         |
|          |              |                |                  |              |                                                          |                         |
|          |              |                |                  | •            | #include                                                 | <lpc17xx.h></lpc17xx.h> |
|          |              |                |                  |              | unsigned int                                             | count=0;                |
|          |              |                |                  |              | int                                                      | main(void)              |
|          |              |                |                  |              | {                                                        |                         |
|          |              |                |                  |              | unsigned int                                             | i;                      |
|          |              |                |                  |              | LPC PINCON->PINSEL1 = 0x00000                            | 00; //P0.24             |
|          |              |                |                  |              | AND P0.25                                                | GPIO                    |
|          |              |                |                  |              | LPC GPIO0->FIODIR = $0 \times 0.3000000$ ;               | //P0.24 AND             |
|          |              |                |                  |              | P0.25                                                    | output                  |
|          |              |                |                  |              | while(1)                                                 |                         |
|          |              |                |                  |              | {                                                        |                         |
|          |              |                |                  |              | if(!(LPC_GPTO2->FTOPTN&                                  | 0×00000800))            |
|          |              |                |                  |              |                                                          | 011000000000,,          |
|          |              |                |                  |              | $f_{0r}(i=0.i<10.i++)$                                   |                         |
|          |              |                |                  |              |                                                          |                         |
|          |              |                |                  |              | $I_{PC}$ GPTO0->FIOSET = 0x03000000:                     | //relay on              |
|          |              |                |                  |              | for(i=0:i<10000:i++):                                    | ,,reidy on              |
|          |              |                |                  |              |                                                          |                         |
|          |              |                |                  |              |                                                          |                         |
|          |              |                |                  |              | {                                                        |                         |
|          |              |                |                  |              | $I_{PC}$ GPTOD->FIOCLE = 0x03000000                      | //relay off             |
|          |              |                |                  |              |                                                          | ,,,1010g 011            |
|          |              |                |                  |              | for(i=0:i<100000:i++):                                   |                         |
|          |              |                |                  |              | } //end int                                              | main (void)             |
|          |              |                |                  |              |                                                          |                         |
|          |              |                |                  |              | }                                                        |                         |
| Q        | Observe      | ation          | Table            | •            | ,                                                        |                         |
| 0        |              |                | Table,           | -            |                                                          |                         |
|          |              |                | i abie,          |              |                                                          |                         |
| 0        |              | 0.1.1.1.       |                  |              |                                                          |                         |
| 9        | Sample       |                | ations           | •            |                                                          |                         |
| 10       | Graphs,      |                | IS<br>           |              |                                                          |                         |
| 11       | Results      | & Analy        | ysis             | •            |                                                          |                         |
| 12       | Applicat     | ion Are        | as               | •            |                                                          |                         |
| 13       | Remark       | S              |                  |              |                                                          |                         |
| 14       | Faculty      | Signatu        | ire with         |              |                                                          |                         |
|          | Date         |                |                  |              |                                                          |                         |

|             | SKIT      | Teaching Process  | Rev No.: 1.0     |
|-------------|-----------|-------------------|------------------|
| San Krist   | Doc Code: | EC.SKIT.Ph5b1.F03 | Date: 18-08-2019 |
| *BANGALORE* | Title:    | Course Lab Manual | Page: 28 / 28    |